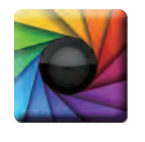

#### **uSPECTRUM PC Software**

Download File • 下載檔案 • ファイルをダウンロードする www.uprtek.com

| 1  |  |     |
|----|--|-----|
| (  |  | N   |
| I. |  | 2.  |
|    |  | ¥ . |

#### uFLICKER PC Software Download File • 下載檔案 • ファイルをダウンロードする www.uprtek.com

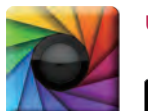

#### uSpectrumX APP

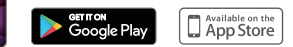

\* To ensure your warranty validation, please place your agent's stamp in the box and fill in the purchase date. If the agent stamp and purchase date cannot be supplied, the warranty period will based on the manufacturing date of the product.

- \* 為確保您的權益,請要求經銷商蓋上店章及填寫購買日期;未蓋店章與購買日期者,則以出廠日期為依據。
- \* お客様の権利を確保するために、販売店に店の印章または、購入日を記入することを依頼してください。販売店の印章または購入日のない場合、製造日 に基とづいて取り扱いいたします。
- \* Um Ihre Rechte zu gewährleisten, bitten Sie den Vertriebshändler einen Geschäftsstempel aufzudrücke und das Kaufdatum einzutragen. Ohne Kaufdatum und ohne aufgebrachten Geschäftsstempel wird das Ausgabedatum als betrachtet.
- \* Pour assurer la validité de la garantie de votre produit, veuillez demander à votre revendeur d'appliquer son tampon et d'indiquer la date d'achat. Si ces informations ne sont pas indiquées, la durée de la garantie sera basée sur la date de fabrication.
- \* Per garantire la convalida della garanzia, inserire il timbro dell'agente nella casella e compilare la data di acquisto. Se non è possibile fornire il timbro dell'agente e la data di acquisto, il periodo di garanzia si baserà sulla data di fabbricazione del prodotto.
- \* Para garantizar la validación de la garantía, coloque el sello del agente en la caja y rellene la fecha de compra. Si el sello del agente y la fecha de compra no se pueden suministrar, el período de garantía se basará en la fecha de fabricación del producto.

|                                   | Product Serial Number | :  |
|-----------------------------------|-----------------------|----|
| Original (Authorized Agent Stamp  | Purchase Date         | :  |
| Original / Authorized Agent stamp |                       | V2 |
| 1100+01                           | 船份右限公司                |    |

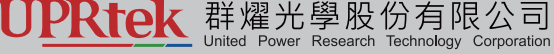

 TEL:
 +886-37-580-006
 Website:
 www.uprtek.com

 FAX:
 +886-37-580-308
 Address:
 5F., No.38, Keyi St., Zhunan Township, Miaoli County 35059, Taiwan, R.O.C

# **UPRtek**

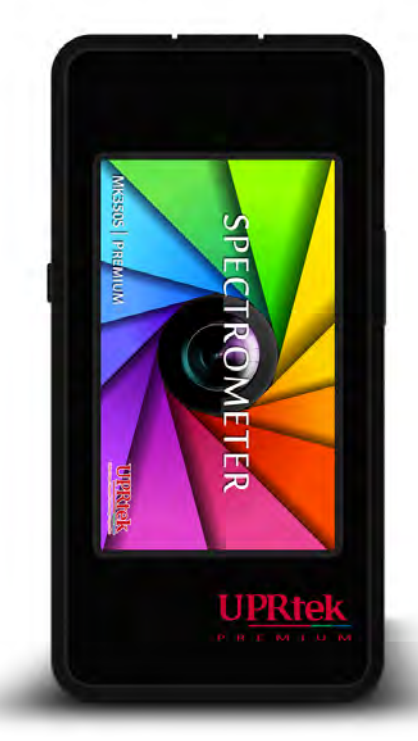

# MK350S PREMIUM

手持式分光光譜計・Spectrometer・ハンディタイプ分光光度計

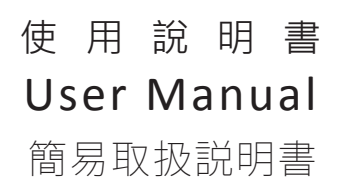

# 1 简介

| 1.1 产品特色   | . 1 |
|------------|-----|
| 1.2 包装内容说明 | . 2 |
| 1.3 产品说明   | . 3 |
| 1.4 年度校正   | . 4 |
| 1.5 产品注意事项 | . 5 |

# 2 使用方法

| 2.1 使用前准备6 |
|------------|
| 2.2 基本量测   |
| 2.3 选项设定13 |

# 3 量测模式说明 (第一页)

| 3.1 基本      | . 17 |
|-------------|------|
| 3.2 光谱      | . 22 |
| 3.3 CIE     | . 23 |
| 3.4 显色指数    | . 24 |
| 3.5 TM-30   | . 25 |
| 3.6 量测比较    | . 26 |
| 3.7 FLICKER | . 31 |
|             |      |

### 4 量测模式说明 (第二页)

| 4.1 FREQUENCY    | 35 |
|------------------|----|
| 4.2 FLICKER RISK | 39 |
| 4.3 BLUE HAZARD  | 40 |
| 4.4 HCL          | 41 |
| 4.5 穿透           | 43 |
| 4.6 照度分布         | 45 |
| 4.7 连续量测         | 46 |
|                  |    |

#### 目录

# 5 量测模式说明 (第三页)

| 5.1 | 品管检验 | 51 |
|-----|------|----|
| 5.2 | 色温分级 | 53 |
| 5.3 | 档案浏览 | 57 |

# 6 杂项

# 7 规格

| 7.1 产品规格65 |
|------------|
| 7.2 量测项目说明 |

# 1.1 产品特色

MK350S Premium手持式分光光谱计,除维持现有的优异设计及多功能操作介面外。 LUX量测动态范围加大,从原100k lx提升到150k lx,新增自动暗校正,降低每次温度 与光照环境变化带来的杂讯干扰,优化余弦接收面,符合照度计国际量测规范-JIS AA 及DIN B级标准,有效地降低量测误差,量测速度更快,更精准

光源量测功能延续上一代MK350S 优异表现,客制选单多达40种以上,色温、照度、 显色性、CIE1976、CIE1931、PPFD、Duv、λP、S/P ratio、GAI等,本次还新增" 频闪及蓝光危害"判定功能,让您检测光源更加得心应手。

### 1.2 包装內容說明

使用前,请检查您的MK350S Premium包装内是否包括以下设备。如有漏失,请与您的经销商联系。

| <b>手提箱</b>      | MK350S Premium<br>手持式分光光谱计                                                | 锂电池     |
|-----------------|---------------------------------------------------------------------------|---------|
| 充电器             | USB传输线<br>(连接PC软体uSPECTRUM/uFLICKER使用)                                    | 页绳      |
| (Uproof)<br>保护套 | 帽盖吊绳                                                                      | 登幕擦拭布   |
| SD +            | <b>し</b><br>・<br>・<br>・<br>・<br>・<br>・<br>・<br>・<br>・<br>・<br>・<br>・<br>・ | 简易使用说明书 |
| <b>保</b> 固卡     | wiFi Wing 无线遥控卡<br>(连结手机APP使用)                                            |         |

# 1.3 外观说明

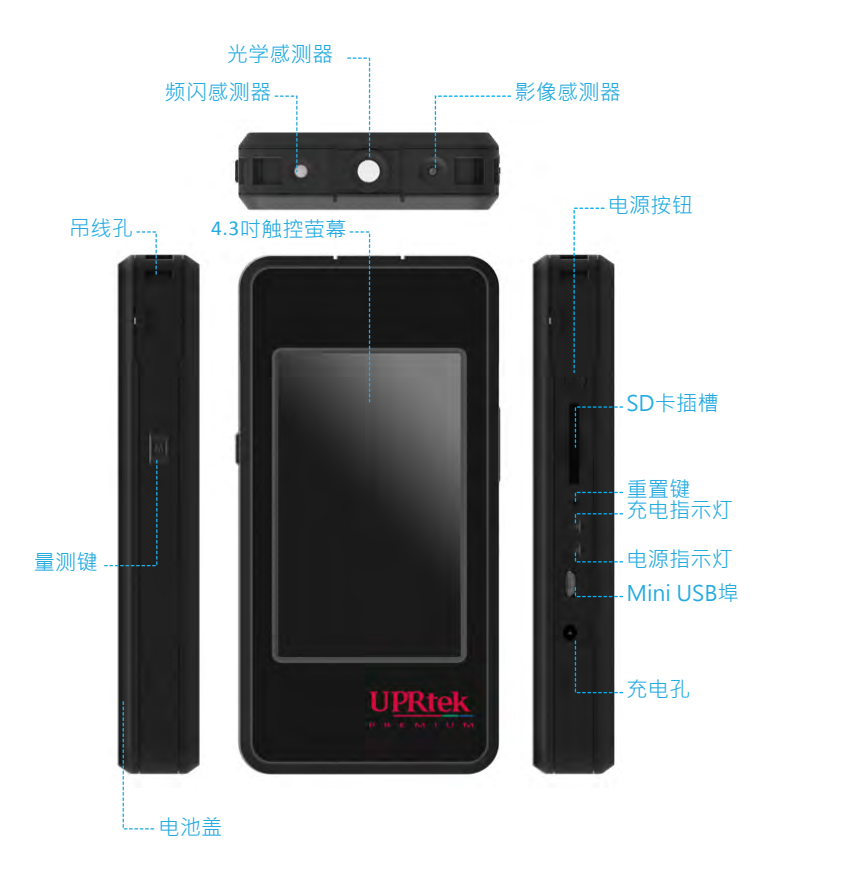

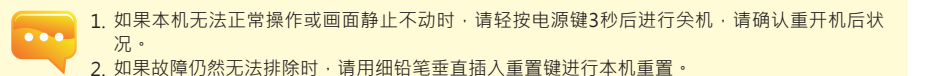

### 1.4 年度校正

本产品是一款高精密的仪器,请小心使用。为确保量测的准确性,建议每年需做一次校正,校验 服务单位请洽经销商或本公司客服部门。

### 1.5 产品注意事项

- MK350S Premium手持式分光光譜計是一款相當精密的儀器,請在第一次拆封時特別小心取 出,任何的震動或是碰撞都將會傷害到此儀器,請特別小心處理。如本產品無法正常操作或需 要維修,請勿試圖自行維修,所有維修需經由合格授權的客戶服務經銷商執行。
- 大多液晶螢幕製造過程產出結果會超過99.9%的像素為有效像素,存在壞點的數量少於0.1%
   >壞點可能為白色或其他顏色,壞點並不影響量測的精確度,請使用者安心使用。

### 安全警告

請仔細閱讀以下注意事項,以免造成火災、過熱、化學品洩漏及爆炸事故:

- 請勿拆解或改裝電池。
- 請勿將電池置於火或水中。
- 丟棄電池或備用電池時,請用膠帶使電池電子接點絕緣,以免電池與其他金屬物件或電池接觸
   避免引起火災或爆炸。
- 電池充電過程中,如出現過熱、冒煙、發出異味,請立即從電源插座上拔除電池充電器停止充 電,以免發生火災。
- 請勿將任何連接線置於熱源附近,否則連接線可能受熱變形或使絕緣層熔化,並引起火災或觸電。
- 請勿用布覆蓋或包裹充電中的器材,否則可能會因為散熱不佳引起外殼變形或造成火災。
- 若不慎將產品掉落水中,或有水或金屬異物進入內部,請立即取出電池,以免引起火災或觸電。
- 請勿在高溫環境中使用或存放電池或備用電池,這樣容易造成電池洩漏或縮短電池壽命。
- 請勿使用油漆稀釋劑、苯或其他有機溶劑清潔本器材,否則可能損害產品外觀與者觸控螢幕而 且也可能引發火災。

### 2.1 使用前准备

#### 电池安装

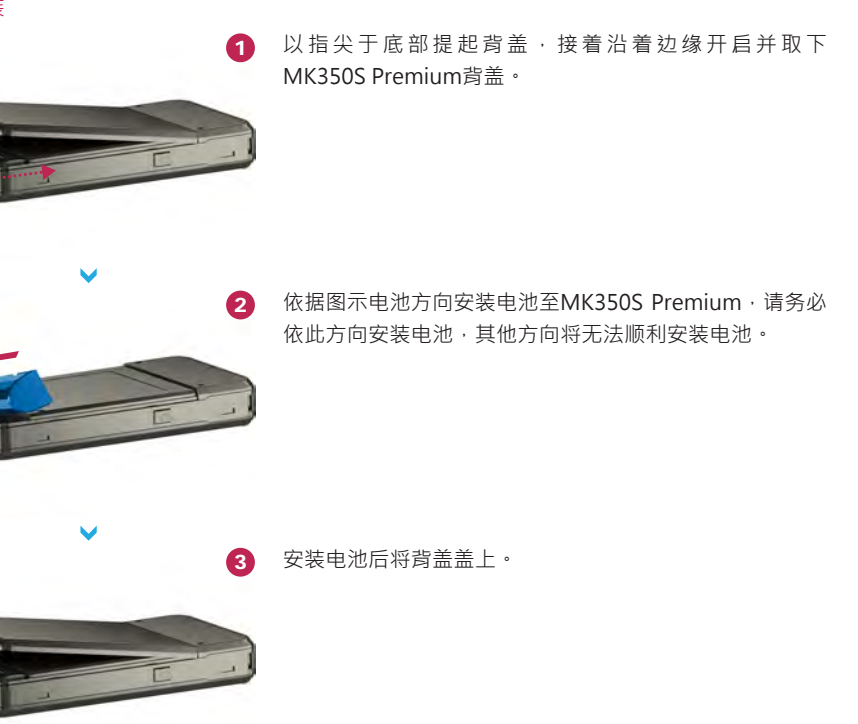

1. 第 2. 避

第一次使用时,请先将电力充饱 6小时。
 避免使用途中发生中断,使用前请依照下页1.的指示,确认电源红灯是否消灯(是否完全充饱电力)。另外,起动后请确认本机画面右上方电池残量。

3. 如电池充满后迅速耗尽代表电池寿命已尽,请与经销商购买新电池。

4. 使用时间会与电池寿命相关,新品的情况,出厂电池充饱后约可使用5小时。

# 2.1 使用前准备

#### 电池充电方式

取出充电器、插入本产品电源充电孔后即可开始充电。

1. 关机状态下,使用者可以查看充电指示灯会亮起红色指示灯,充饱电后红色指示灯即会熄灭。

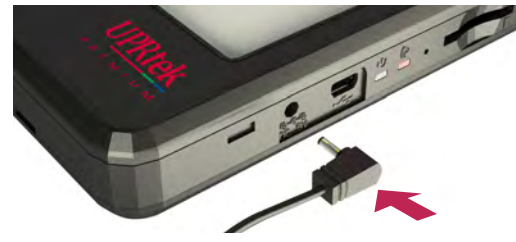

7. 开机状态下·使用者可以查看本产品萤幕画面右上角出现闪电符号·以表示本产品进行充电中
 ·充饱后闪电符号即会消失。

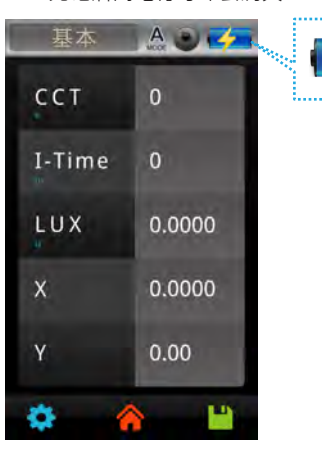

# 2.1 使用前准备

#### 安装SD卡

您可以储存量测档案Excel(xls)档案及画像(JPG)档案(光谱图、色度座标图)于SD卡中·SD卡容量要求需1GB以上。

※依指示方向插入SD卡

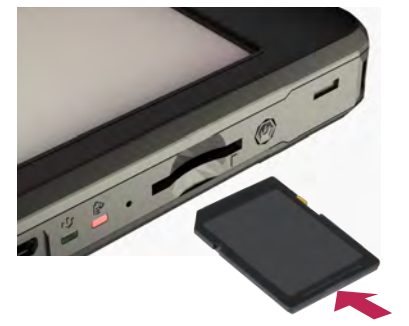

※按压即可取出SD卡

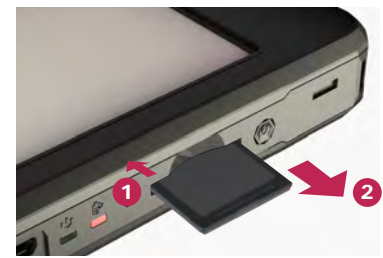

#### 安装吊线

步骤1. 将吊线主体的上下部分旋开。 步骤2. 安装于光谱计的吊线孔处。 步骤3. 安装于帽盖上的吊线孔处。 步骤4. 将吊线的主体上下部分锁回。

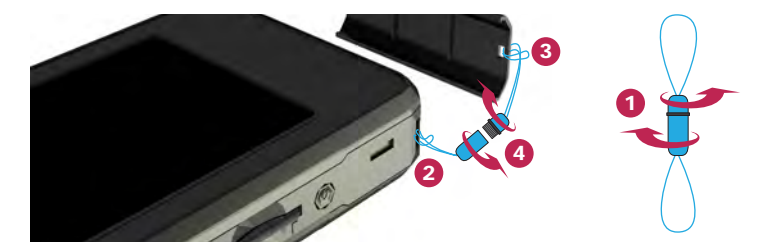

 为了防止SD卡脱落设计卡榫的机构设计。插入及拔出SD卡时会有卡住的感觉,当有卡住的感觉时,继续按压卡片即可确实安装完成。取出卡片时,如同①所示先按压卡片后,同②所示卡 片会有些微退出,即可顺势拉出卡片。

# 2.1 使用前准备

开启电源

将电源按钮按住一秒后放开。

开启,电源指示灯会亮起绿色指示灯。 关闭,绿色指示灯熄灭。

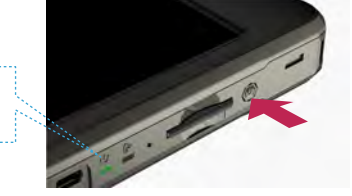

暗校正

MK350S Premium显示开机画面后,会显示执行暗校正讯息对话视窗。

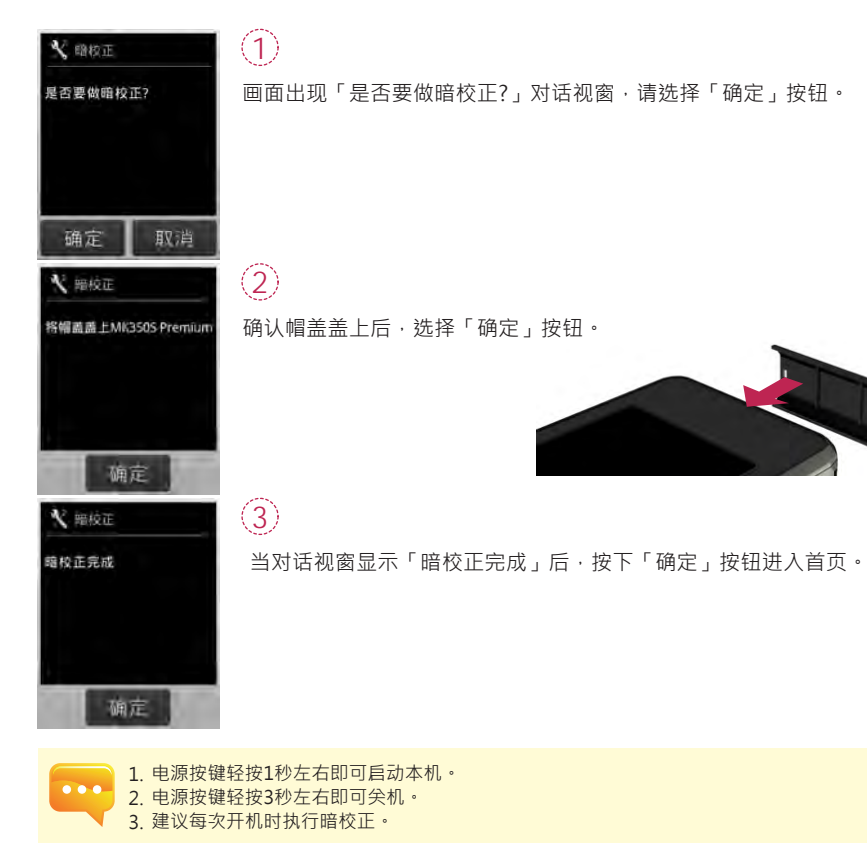

# 2.1 使用前准备

#### 设定日期**&**时间

测定前务必先完成日期及时间设定。

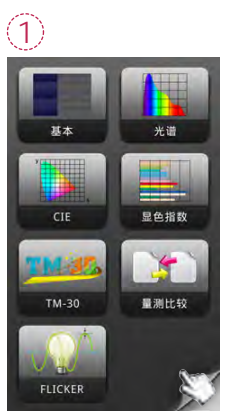

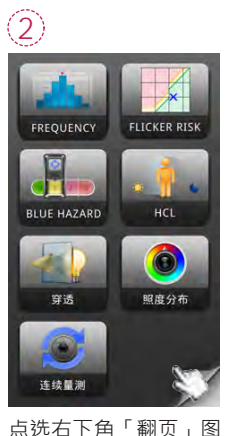

请点选「选项」图示。

点选右下角「翻页」图 示进入下一页。

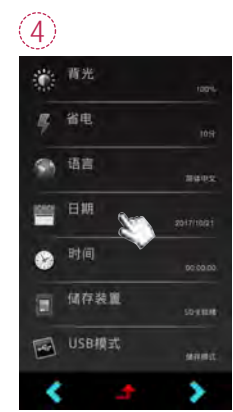

点选「日期」和「时间」 进行设定。

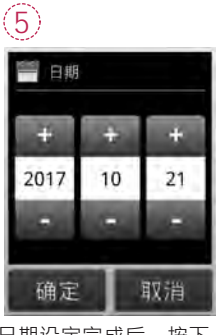

示讲入下一页。

日期设定完成后,按下 确定键返回设定项目页 面。

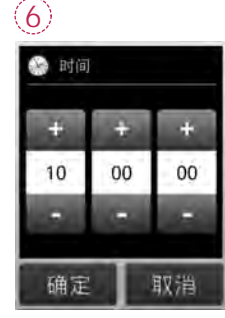

时间设定完成后,按下 确定键返回设定项目页 面。

# 2.2 基本量测

#### 量测

点洗「基本」模式, 进入量测页面。

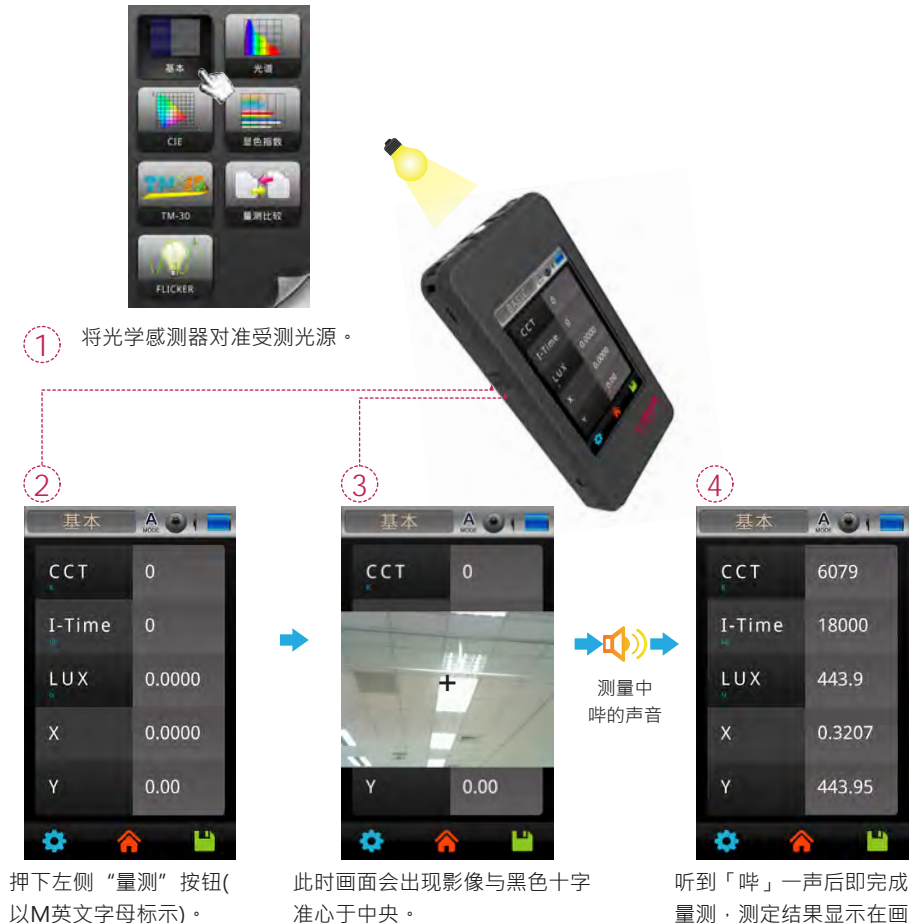

准心于中央。 干括当量测距离并按下左侧「量 测,按钮。

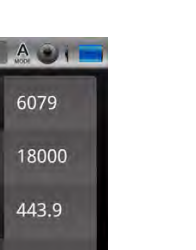

### 2.2 基本量测

#### 储存量测资料

Y

称。

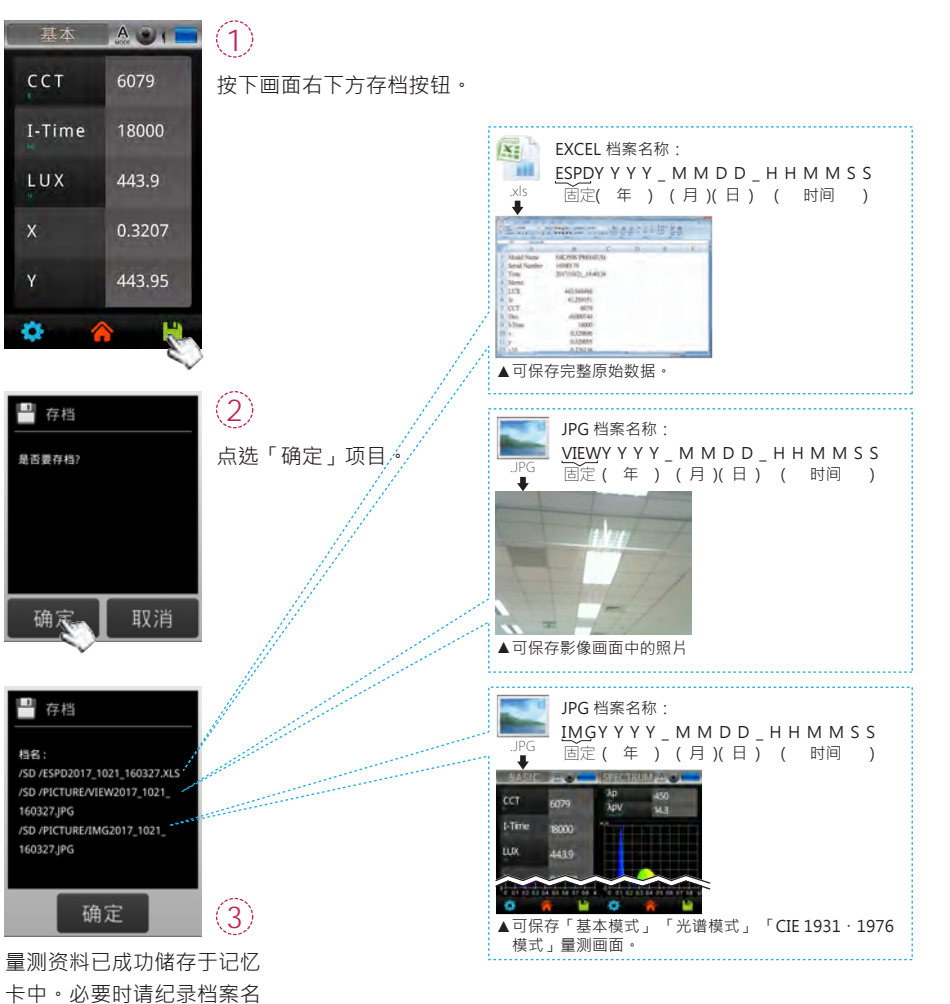

面上。

# 2.3 选项设定

#### 点选主画面「选项」图示后可进行本机的设定。

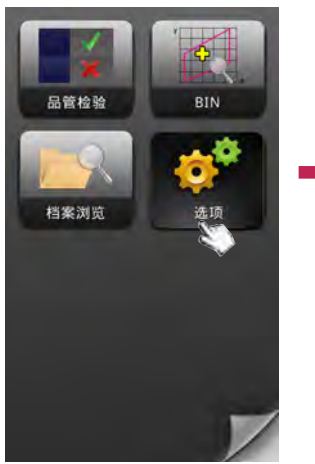

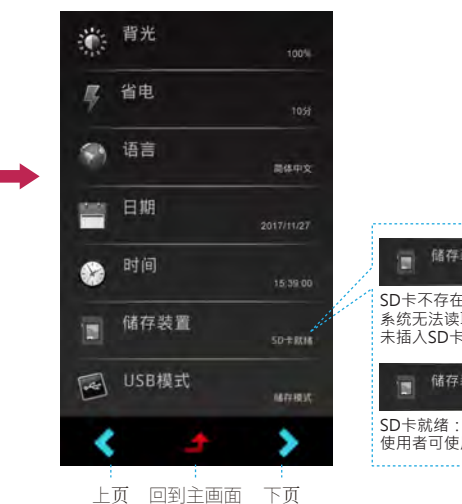

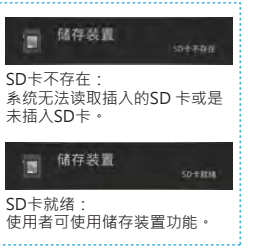

2 3 4 П 前: 潤光 (3) 语言 目期 省电 + Ŧ Ð + + ÷ 简体中文 100 % 10分 2017 10 21 m -确定 取消 确定 取消 确定 取消 确定 取消

# 2.3 选项设定

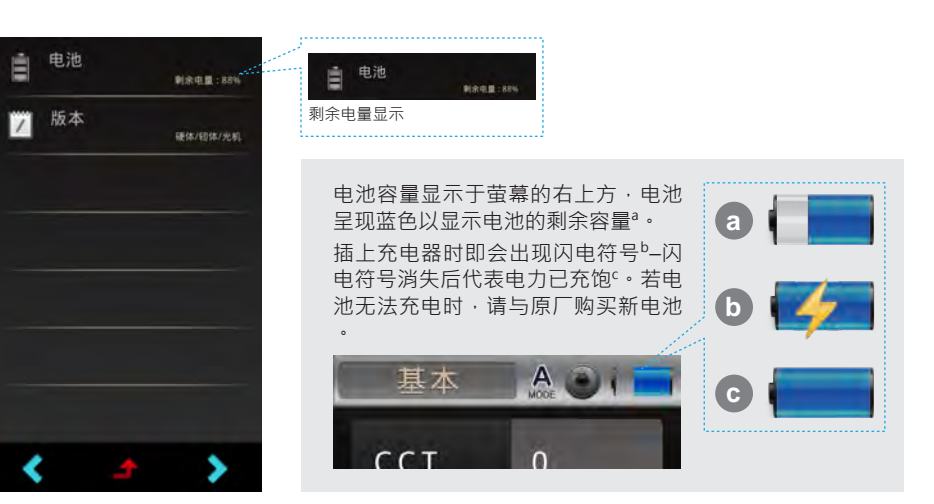

5 6 7 8 / 版本 🕞 时间 💽 储存装置 回 USB模式 储存模式 硬体: 1.0.1CEAWS\_B 可用空间:987 MB ÷ 83 o 容量:32 G 轫体: 1.1.0.B21 电脑连线模式 光机: XXXX99999 10 00 00 в 确定 取消 确定 确定 取消 确定

1.电池项目无法进行设定。触控后画面不会改变。

...

# 3 量测模式说明(第一页)

本产品介面为触控屏操作,用手指触控点选主画面图示后会显示量测画面,各量测模式的展开图 如右。

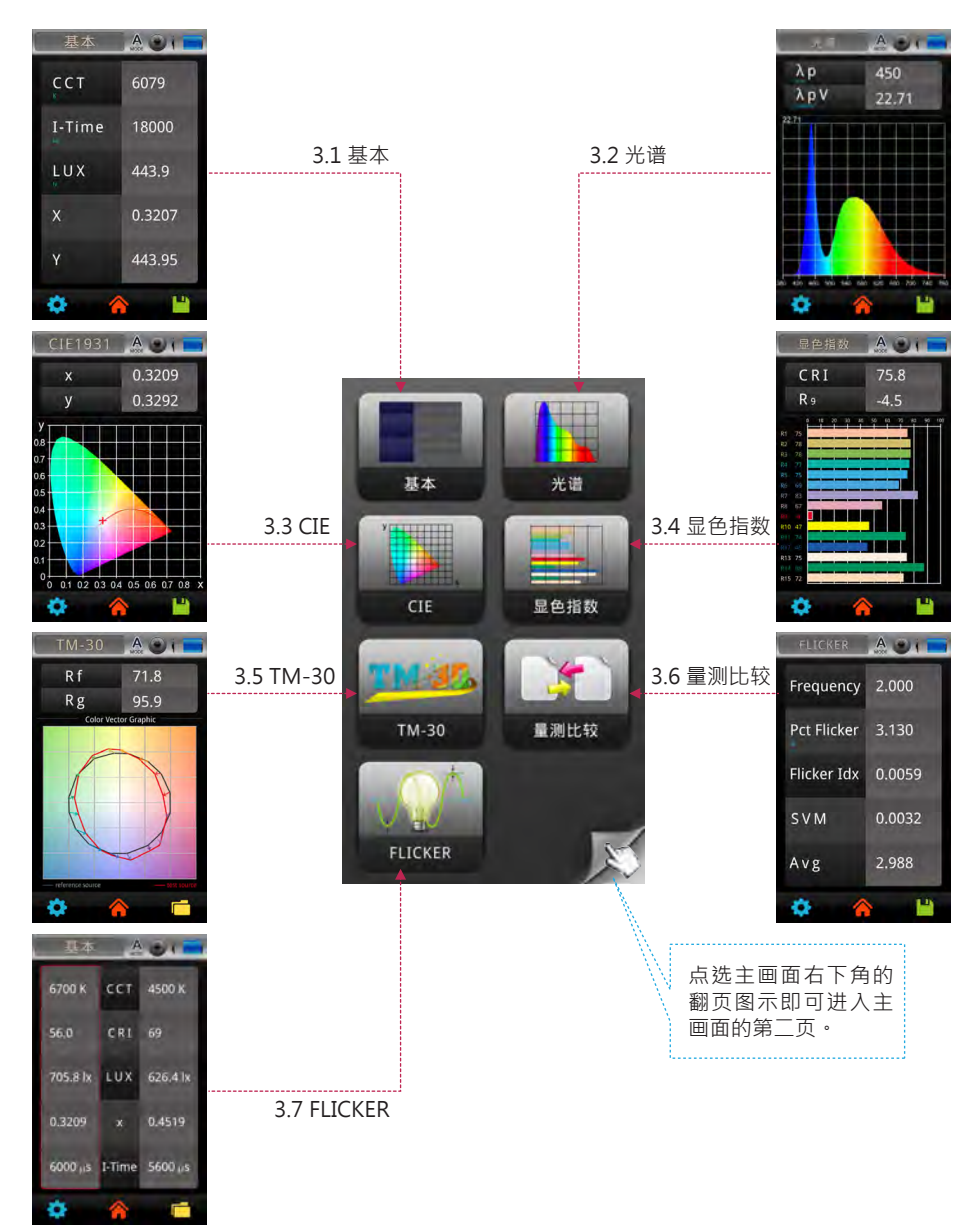

### 3.1 基本

#### 在押下"量测"按钮之后,此画面条列式的呈现量测光源后的资讯。

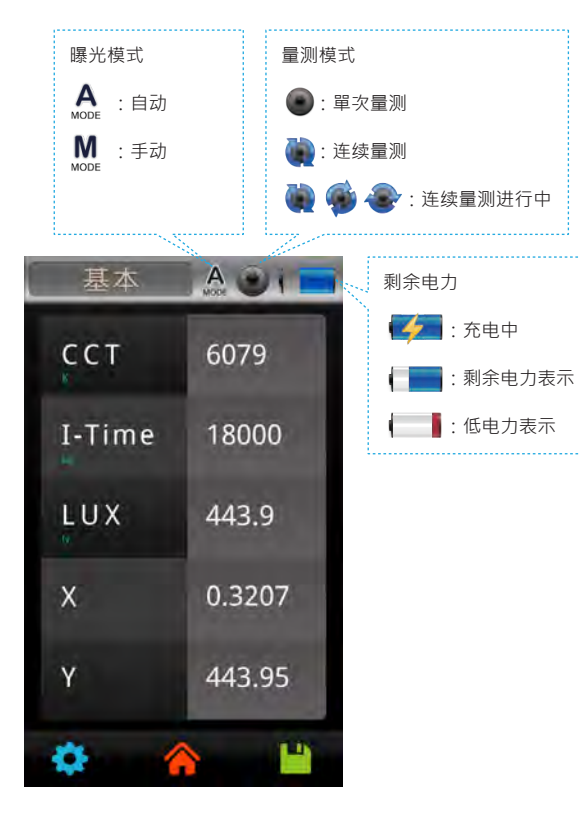

### 3.1 基本

#### 基本模式画面的5个量测项目显示可客制选单

基本模式画面的5个量测项目可依使用习惯进行变更。

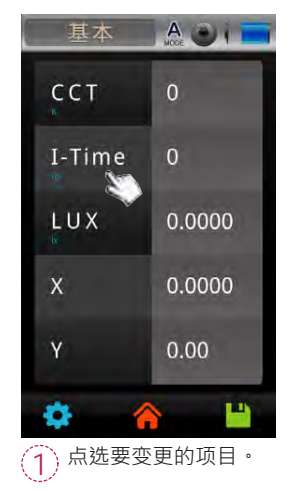

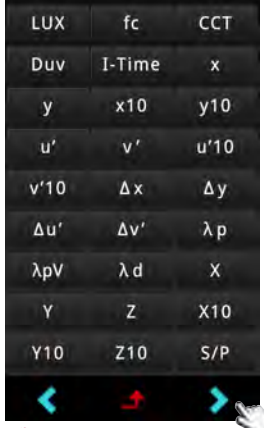

2 出现可选择项目一览表·点选画面下方「>」键后会至下一页选项。

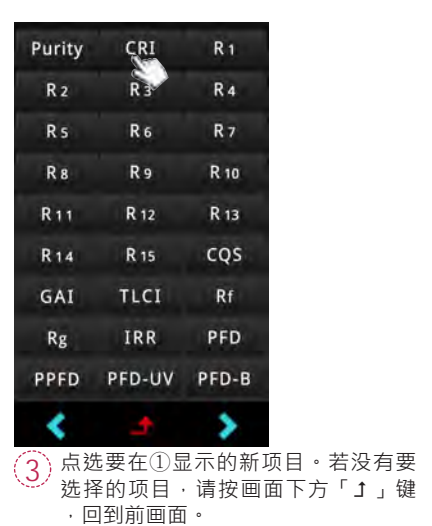

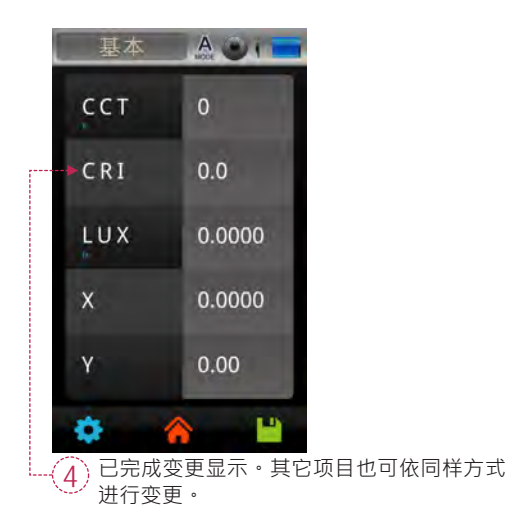

# 3.1 基本

#### 量测设定

...

请由量测页面进入执行量测设定。萤幕左下角即为"量测设定"按钮。注意:此为量测时使用的 工具,此功能和主画面中选项按钮系统设定功能是不一样。

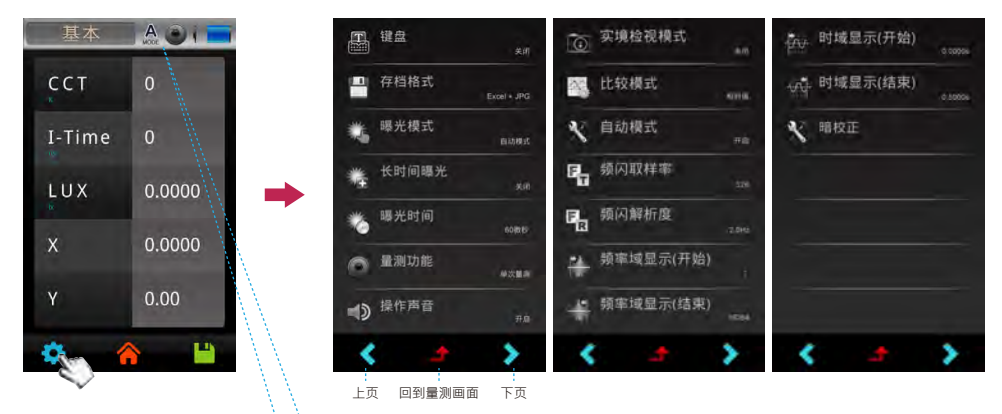

| 曝光时间<br>设定            | A                  | AL<br>MODE          | MODE               | MODE           | a 曝光模式 <sub>自动转载</sub>                       |
|-----------------------|--------------------|---------------------|--------------------|----------------|----------------------------------------------|
| a                     | 自动                 | 自动                  | 手动                 | 手动             | D 全 <sub>关闭</sub><br>C 影光时间 <sub>60图6</sub>  |
| b                     | 关闭                 | 开启                  | 关闭                 | 开启             | 当使用者开启/关闭长时间曝光设定时·系统会询问是否做暗校正·此暗校正作业将耗费10秒·为 |
| c Ô                   | 60微秒<br>~<br>500毫秒 | 60微秒<br>~<br>5000毫秒 | 60微秒<br>~<br>500毫秒 | 60微秒<br>2000毫秒 | 确保量测的准确性·建议每次升启/关闭长时间曝<br>光设定时需执行暗校正功能。      |
| <b>A</b> -自动<br>M -手动 | AL ·<br>ML ·       | -自动+长时<br>-手动+长时    | 间曝光<br>间曝光         |                |                                              |

 1.使用者设定连续量测功能后·无需按押量测按键即可快速的执行连续量测·但是此功能不会将 连续量测的资料存档于记忆卡中。(储存连续量测资料于记忆卡功能·请参阅连续量测模式)
 2.实境检视模式仅适用基本/光谱/CIE1931/CIE1976/显色指数模式。

### 3.1 基本

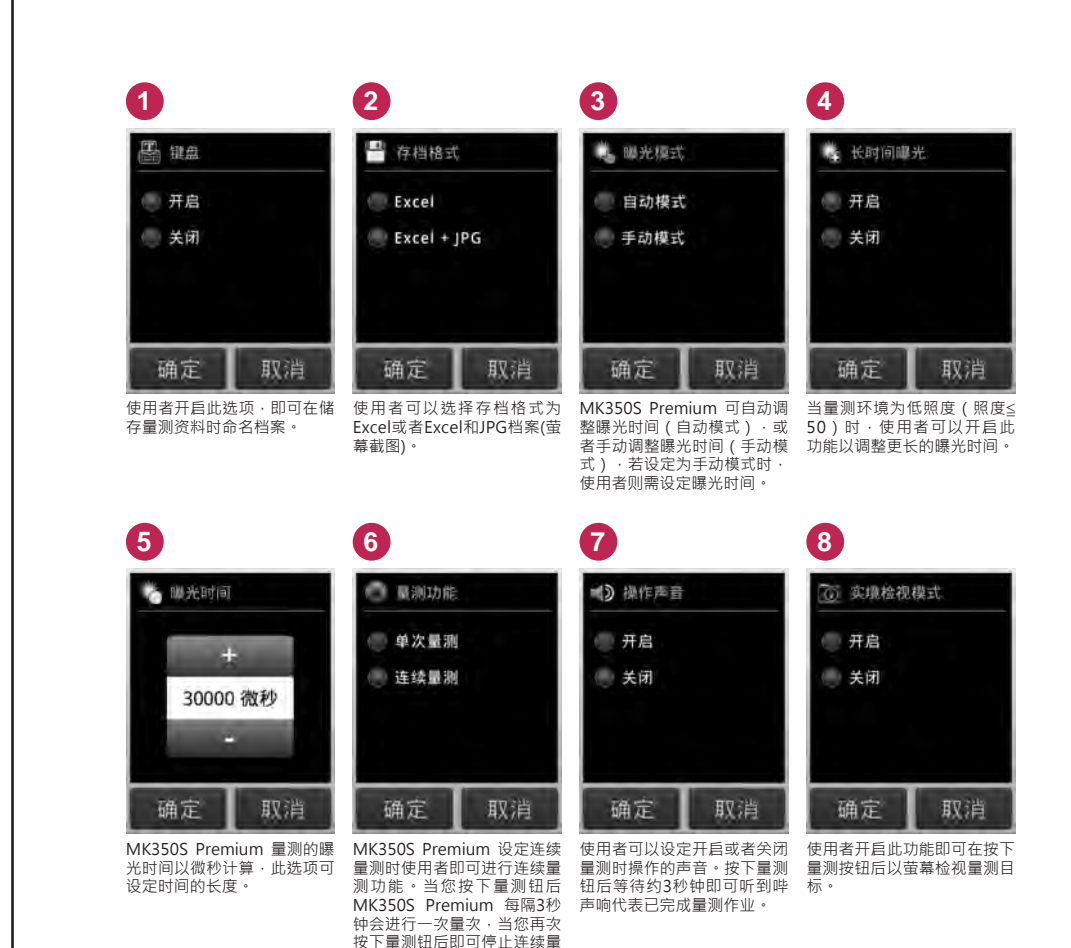

测。

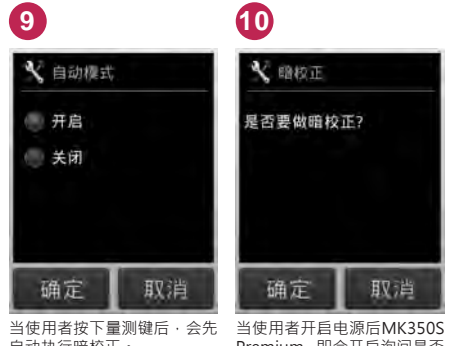

当使用者按下量测键后,会为 自动执行暗校正。 当使用者开启电源后MK350S Premium 即会开启询问是否 执行暗校正视窗,使用者亦可 在任何有需要的时后执行暗校

正。

### 3.2 光谱

进入光谱模式后,使用者即可查看光谱图。

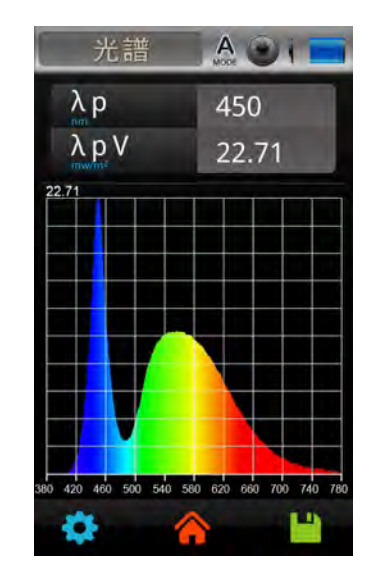

# 3.3 CIE

进入CIE1931模式后,使用者即可查看CIE1931 x、y色度座标。点选CIE 1931色度座标图可切换 至CIE 1976色度座标图。进入CIE1976模式后,使用者即可查看CIE1976 u'、v'色度座标。

7

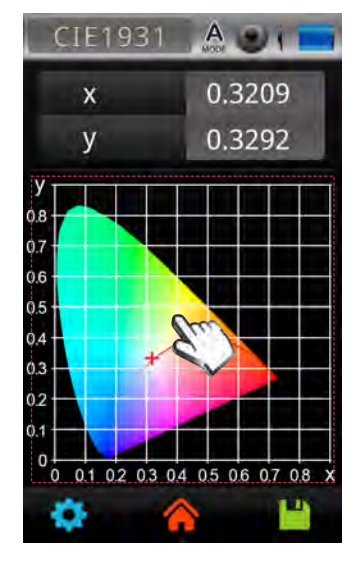

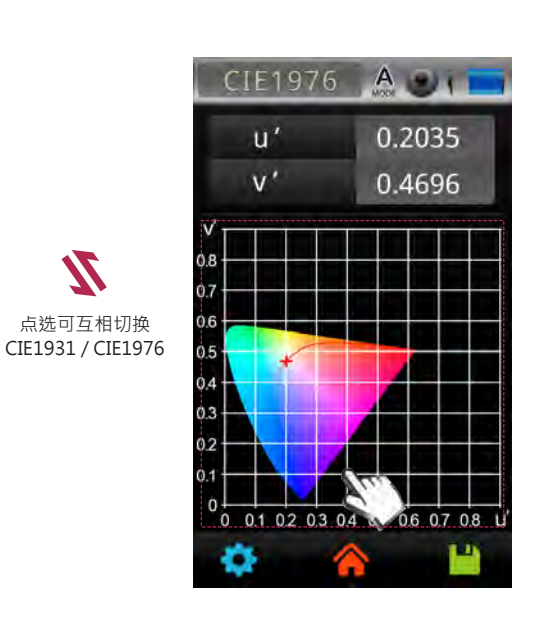

### 3.4 显色指数

进入显色指数模式后,使用者即可查看显色指数R1~R15与Ra等量测资料。

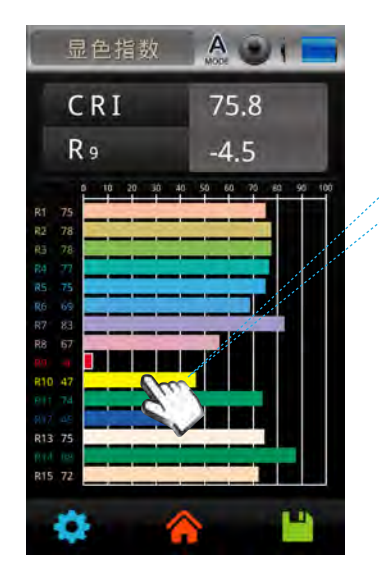

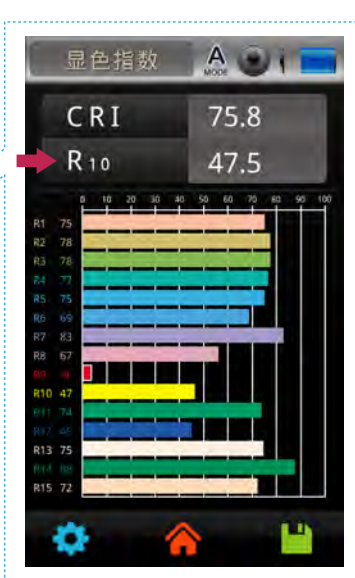

点选R1~R15图表,上方第二栏位数值 即变更为显示点选到的指数。

### 3.5 TM-30

北美照明学会发布对光源显色能力的新评价方法。TM-30提供两个指标Rf和Rg评价光源显色·采用的99个标准色·代表了生活中能看到的常见各种颜色。

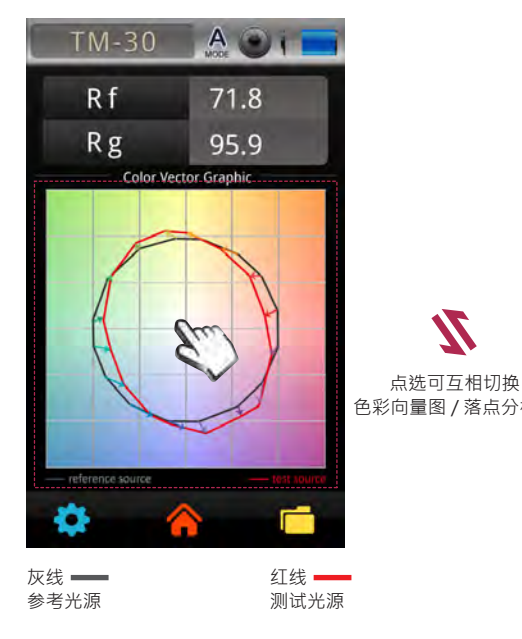

Color Vector Graphic:色彩向量图显示待测物与标准物色调与色度偏移状况。

Rf: 色彩真实度 100代表完全相同; 0代表差别很大

Rg:色彩饱和度

=100代表饱和度相同

>100表示光源可以提高颜色的饱和度 <100则代表颜色的饱和度在测试光源下较低

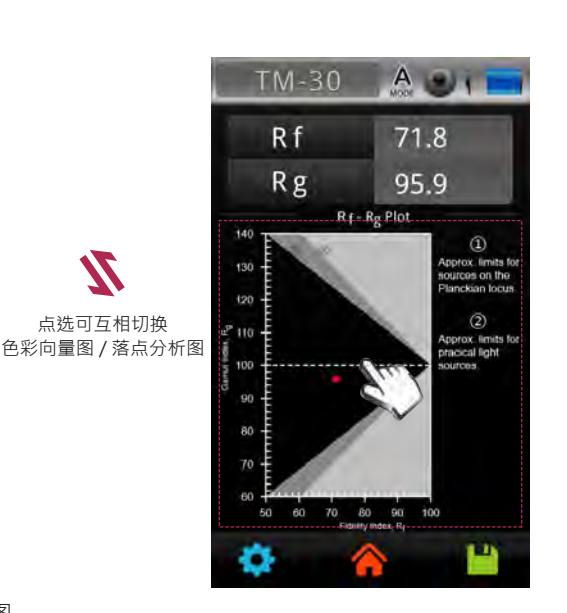

①深灰色区域。 ②浅灰色区域。

Rf-Rg Plot:落点分析图 有助于比较不同的光源。

Rf范围:50~100 代表各标准色在测试光源照射下与参考 光源相比的相似程度。

Rg范围:60~140 代表各标准色在测试光源下与参考光源 相比饱和度的改变。

### 3.6 量测比较

进入量测比较模式后,使用者可以进行任意二笔即时量测资料比对,或者与储存于记忆卡的历史 资料进行比对。

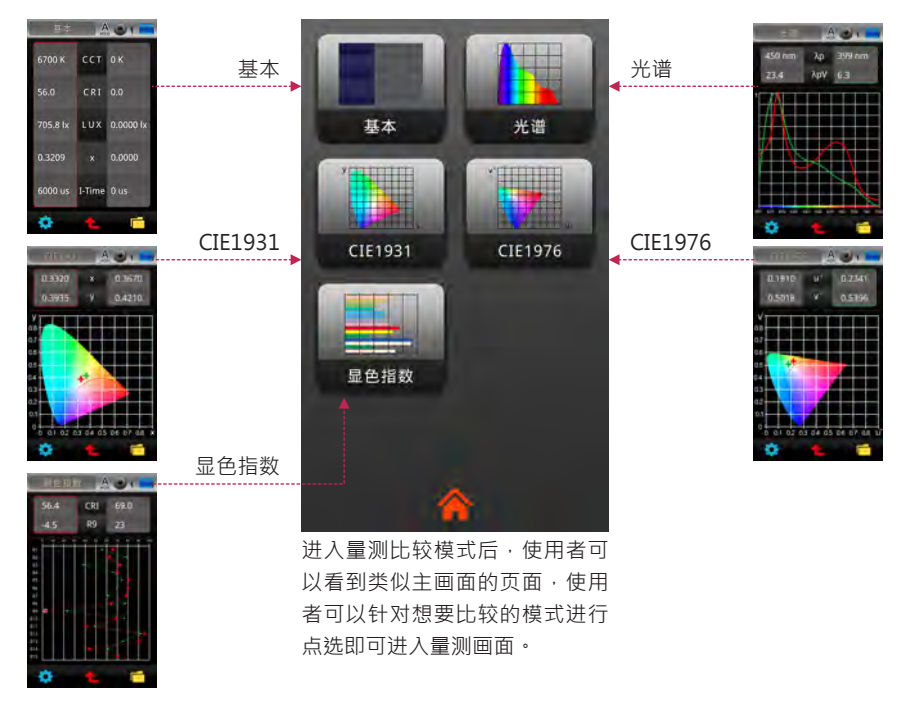

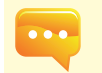

1.以下将以基本模式与光谱模式说明量测比较操作,显色指数、CIE1931与CIE1976的比较方式 大同小异。

# 3.6 量测比较

#### 即时量测与比较

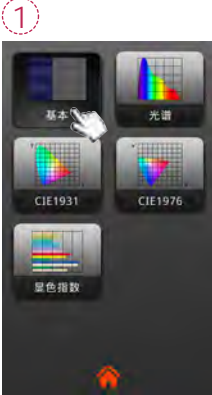

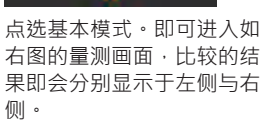

| 4        |        |           |
|----------|--------|-----------|
| 草本       | A      | -         |
| 6700 K   | сст    | 0 K       |
| 56.0     | CRI    | 0.0       |
| 705.8 lx | LUX    | 0.0000 lx |
| 0.3209   |        | 0.0000    |
| 6000 us  | I-Time | 0 us      |
| •        | t      | <b></b>   |

量测的资料即会显示于 左侧红色的栏位中。

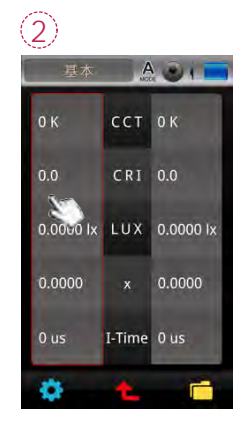

点洗左边红色区块,使 用者即可看到画面中仅 显示红色栏位。

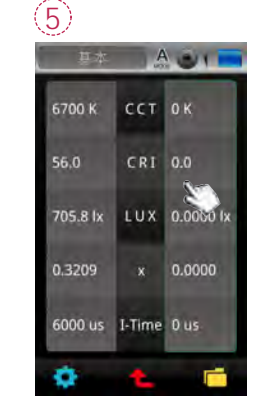

点洗右边绿色区块。

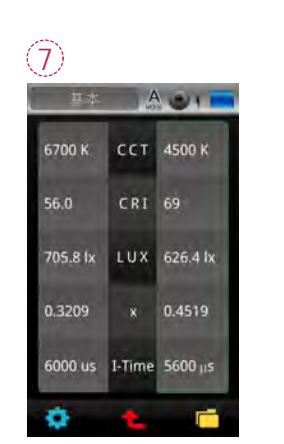

进行第二笔量测。

使用MK350S Premium

进行即时量测。

3

(6)

量测的资料即会显示于 右侧绿色的栏位中。完 成量测后即可进行量得 的数值比对!

### 3.6 量测比较

历史量测资料比较

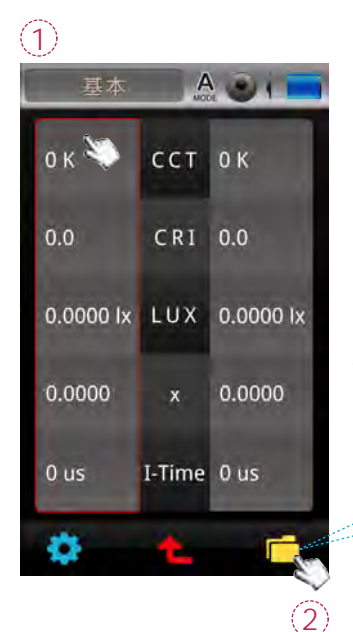

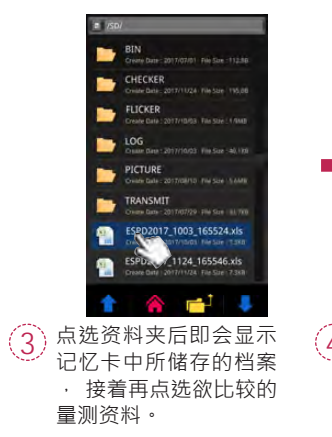

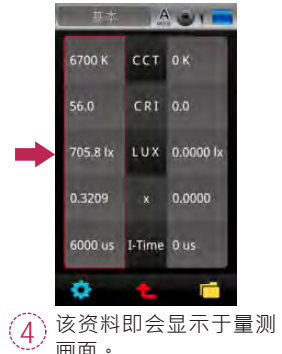

资料夹按钮

使用者可以先点选任意左边或者右边栏位,然后再点 选右下角"资料夹"按钮读取历史量测资料进行比较

画面。

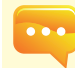

1.量测比较的项目设定与基本模式中的项目设定是相同连动的,若您更换了基本模式中的项目比 较模是底下的比较项目也会跟着变动。

- 28 -

# 3.6 量测比较

#### 光谱资料比对

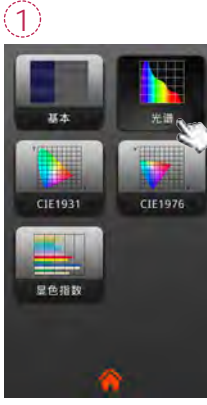

点选光谱模式。即可进入如右图的画面,该画面也有与基本模式 类似的左侧与右侧栏位。

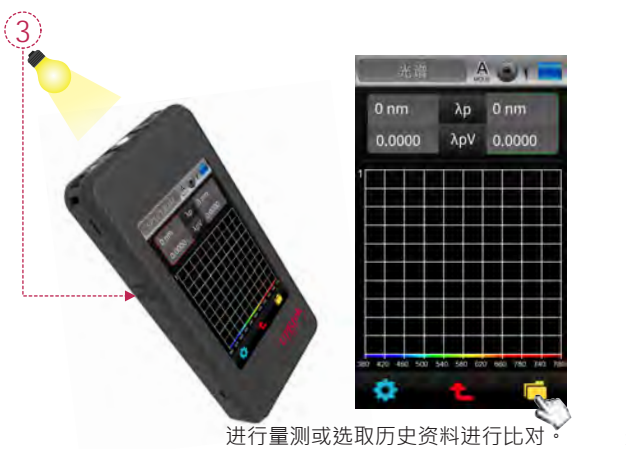

(2)

0 nm

0.

-0

AUI

λp 0 nm

λpV 0.0000

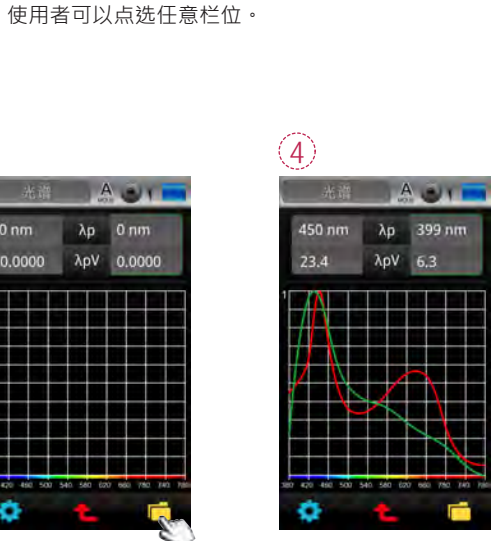

A

λp 0 nm

0.0000 λρV 0.0

o

光谱曲线将分别以左右栏位 的颜色区分为红色和绿色。

# 3.6 量测比较

使用者还可以将二笔光谱资料的相对值与绝对值做转换。

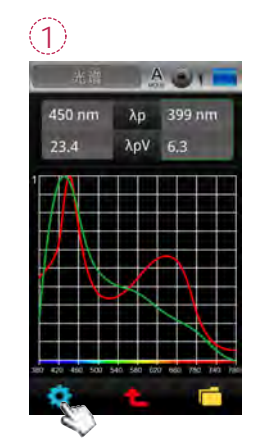

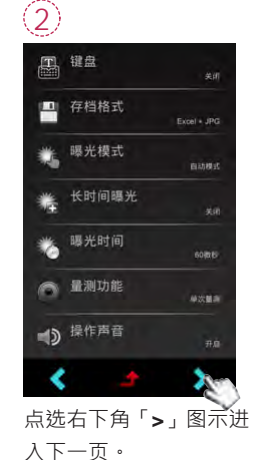

文塊检視機式
 本の
 本の
 本の
 本の
 本の
 本の
 本の
 本の
 本の
 本の
 本の
 本の
 本の
 本の
 本の
 本の
 本の
 本の
 本の
 本の
 本の
 本の
 本の
 本の
 本の
 本の
 本の
 本の
 本の
 本の
 本の
 本の
 本の
 本の
 本の
 本の
 本の
 本の
 本の
 本の
 本の
 本の
 本の
 本の
 本の
 本の
 本の
 本の
 本の
 本の
 本の
 本の
 本の
 本の
 本の
 本の
 本の
 本の
 本の
 本の
 本の
 本の
 本の
 本の
 本の
 本の
 本の
 本の
 本の
 本の
 本の
 本の
 本の
 本の
 本の
 本の
 本の
 本の
 本の
 本の
 本の
 本の
 本の
 本の
 本の
 本の
 本の
 本の
 本の
 本の
 本の
 本の
 本の
 本の
 本の
 本の
 本の
 本の
 本の
 本の
 本の
 本の
 本の
 本の
 本の
 本の
 本の
 本の
 本の
 本の
 本の
 本の
 本の
 本の
 本の
 本の
 本の
 本の
 本の
 本の
 本の
 本の
 本の
 本の
 本の
 本の

选择「比较模式」。

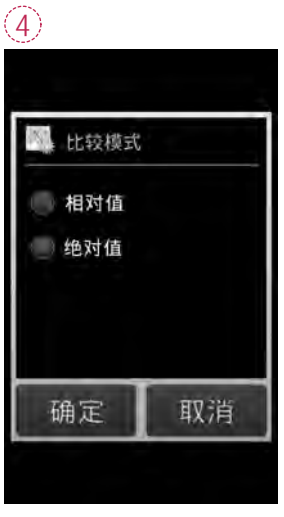

使用者可以依需求转换光谱 曲线为相对值或者绝对值。

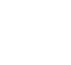

- 30 -

### 3.7 FLICKER

频闪现象来自于电流·特别是供电电流(交流电)和灯具设计的电流(直流电)产生冲突的时候。人类的眼睛在大多数光源产生此频闪现象时不容易察觉·但频闪对人体的危害可能导致视觉性能下降 ·引起视觉疲劳、偏头痛等健康问题。使用者可查看光源频闪相关量测指数。

| FLICKER     | A . 1  |
|-------------|--------|
| Frequency   | 2.000  |
| Pct Flicker | 3.130  |
| Flicker Idx | 0.0059 |
| SVM         | 0.0032 |
| Avg         | 2.988  |
| ۵ 🚯         |        |

### 3.7 FLICKER

#### 频闪模式画面的5个量测项目显示可客制选单 频闪模式画面的5个量测项目可依使用习惯进行变更。

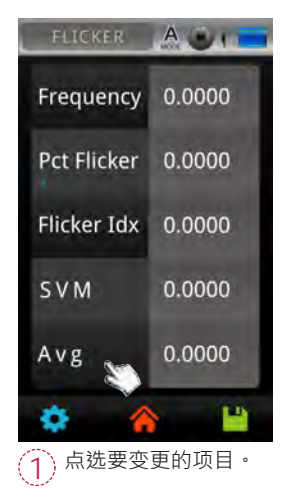

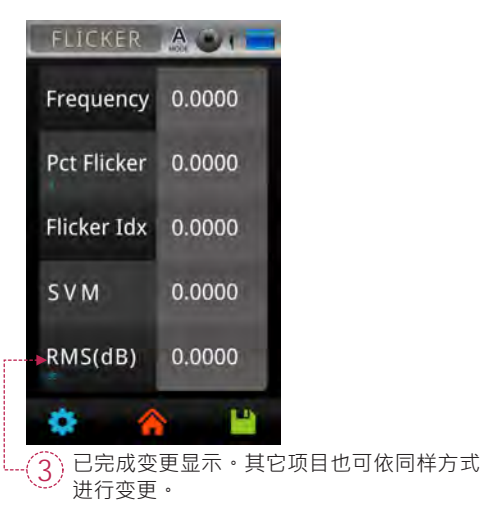

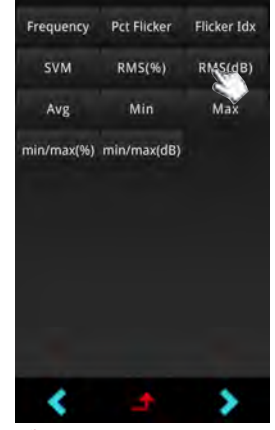

2 点选要在①显示的新项目。若没有要选择的项目、请按画面下方「」」键,回到前画面。

# 4 量测模式说明(第二页)

点选第一页主画面右下角的翻页图示,进入第二页的主画面。用手指触控点选主画面图示后会显 示量测画面,各量测模式的展开图如右。

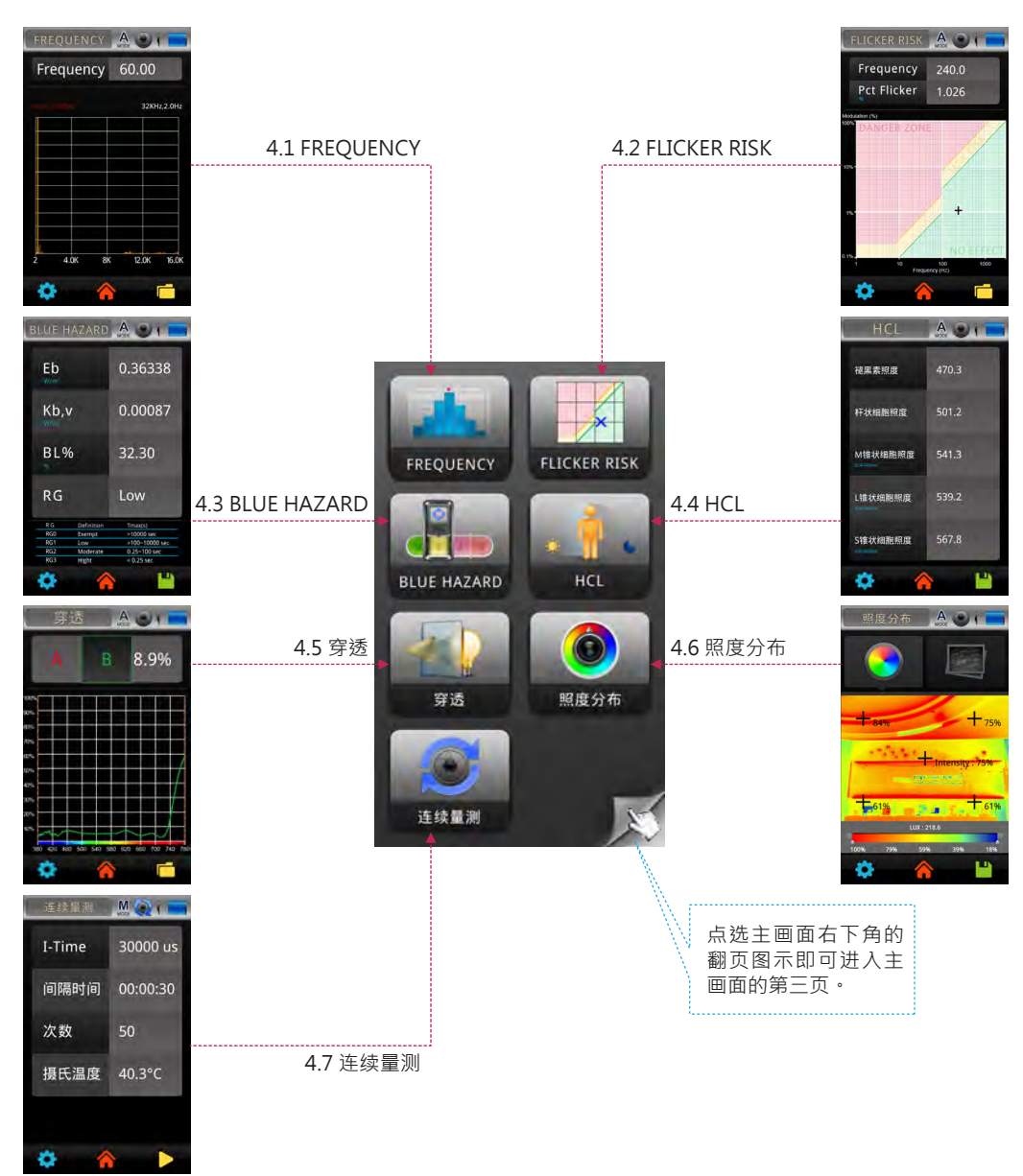

# 4.1 FREQUENCY

频闪有周期性波动,可以从频域或者时域上进行分析。

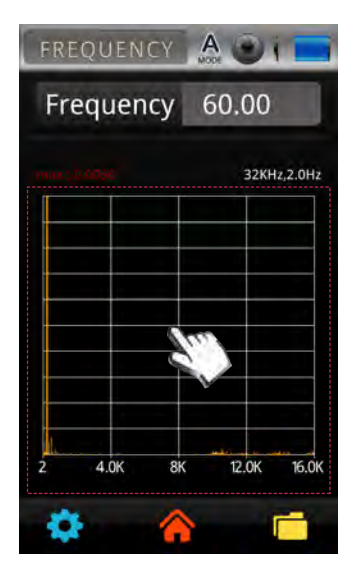

...

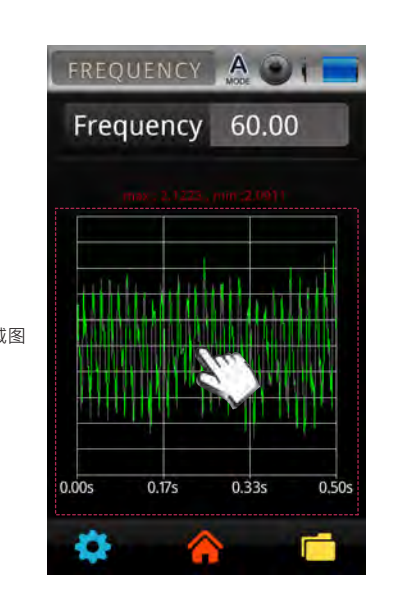

1.欲获得更多与频闪相关的信息,请至www.uprtek.com下载Flicker Handbook。

# 4.1 FREQUENCY

取样频率量测设定

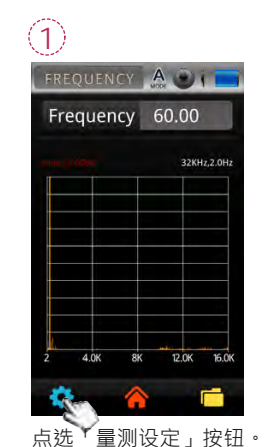

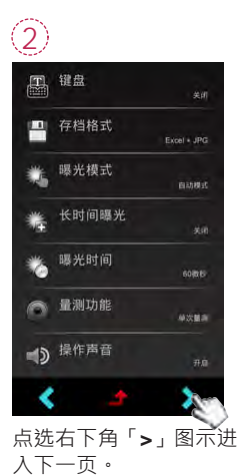

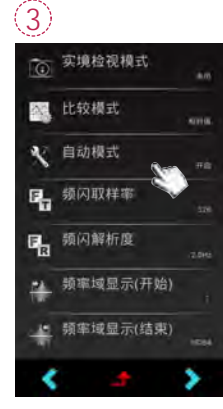

点选「频闪取样率」和「 频闪解析度」进行设定。

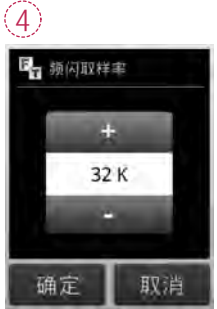

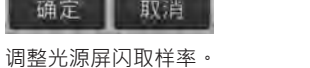

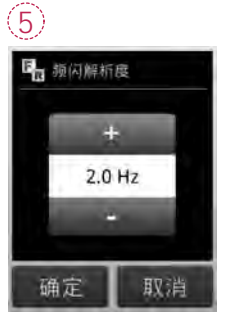

调整屏闪取样解析度。

点选可互相切换 频闪频域图 / 频闪时域图

7

- 35 -

# 4.1 FREQUENCY

#### 频率域显示设定

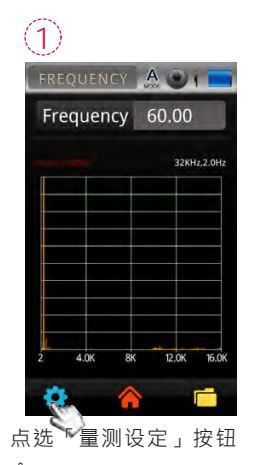

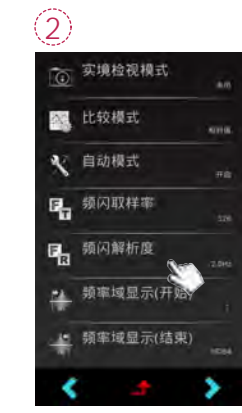

点选「频率域显示(开始) 」和「频率域显示(结束) 」进行设定。

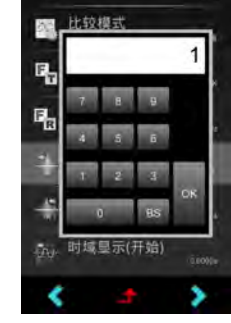

实境检视模式

 $(\widehat{\mathbf{3}})$ 

使用键盘输入·完成后按 「OK」返回量测画面。

# 4.1 FREQUENCY

时域显示设定

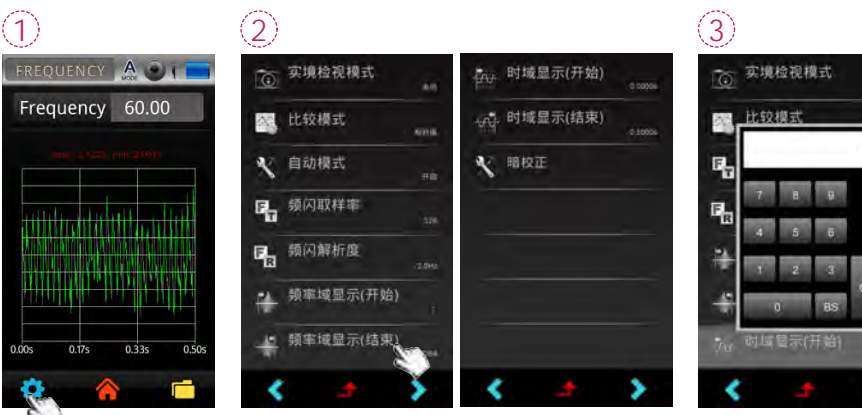

点选 量测设定」按钮

FREQUENCY A

Frequency 60.00

0

(4)

0.01s

÷

0.02s

时域显示范围已变更。

0.02s

0.03s

进行设定。

点选「时域显示(开始)」和「时域显示(结束)」

使用键盘输入·完成后按 「OK」返回量测画面。

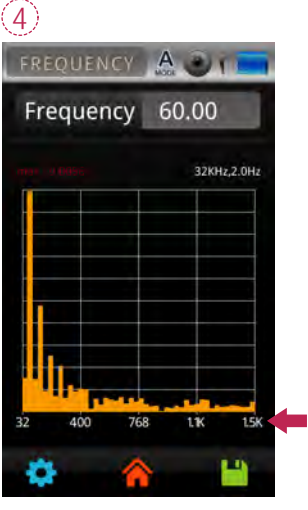

频率域显示范围已变更。

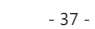

# 4.2 FLICKER RISK

依据IEEE PAR 1789-2015频闪安全规范标准·频闪风险模式提供使用者更直观、更简易地评判目标光源风险值为何。

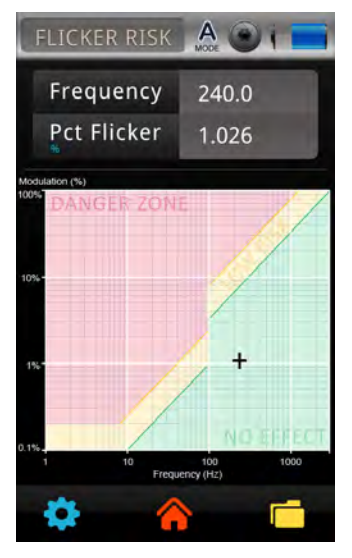

红色区域:危险/DANGER ZONE
 黄色区域:低风险/LOW RISK
 绿色区域:无影响/NO EFFECT

无影响区域(绿色)的上限边界线 频率90Hz以上 ▶Modulation (%)< 0.0333×Frequency

低风险区域(黄色)的上限边界线

| 频率90Hz以下 | ► Modulation (%) < | 0.025×Frequency |
|----------|--------------------|-----------------|
|          |                    | 0 00 F          |

频率90Hz以上 ▶Modulation (%) < 0.08×Frequency

### 4.3 BLUE HAZARD

针对蓝光量测需要,采用IEC TR 62778应用IEC 62471对LED和灯具蓝光危害进行评价,协助使用 者有效预防蓝光伤害(BLH)。蓝光波长定义:400-500nm。

| BLUE H | IAZARD     |                |
|--------|------------|----------------|
| Eb     |            | 0.36338        |
| Kb,    | /          | 0.00087        |
| BL9    | 6          | 32.30          |
| RG     |            | Low            |
| RG     | Definition | Tmax(s)        |
| RGD    | Exempt     | >10000 sec     |
| RG1    | Low        | >100-10000 sec |
| RG2    | Moderate   | 0.25~100 sec   |
| RG3    | Hight      | < 0.25 sec     |
|        | 1          | 1              |

蓝光危害加权指数 B(λ)
 光源光谱辐射功率 E(λ)
 蓝光伤害辐射照度 (EB) = B(λ) \* E(λ)
 蓝光伤害定量分析 (Kbv) = EB / Y (Lux)
 蓝光伤害蓝光占比 (BL%)
 蓝光伤害风险组别 (RG)

#### 蓝光伤害的危险群组分为四组

|      | 分类 | 蓝光辐射照度           | 最大暴露时间 (s)   | 建议             |
|------|----|------------------|--------------|----------------|
| RG 0 | 豁免 | 0-100            | 没有定义         |                |
| RG 1 | 低  | 100-10,000       | 100-10,000   | 不宜长时间直视灯源      |
| RG 2 | 中等 | 10,000-4,000,000 | 0.25-100     | 不宜直视灯源         |
| RG 3 | 高  | >4,000,000       | <0.25 (厌恶反应) | 即使短暂直视灯源也是会有危险 |

# 4.4 HCL

人因照明HCL功能(Human Centric Lighting) · 以人为中心的概念 · 提供人在生活 · 工作以及不同时间的正确光线 · 创造一个更加舒适、健康的照明环境。

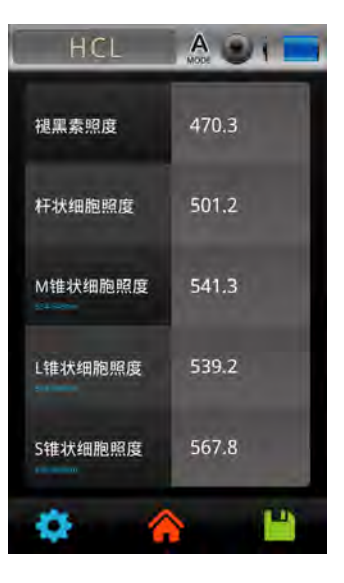

### 4.4 HCL

#### 人因照明模式画面的5个量测项目显示可客制选单

人因照明模式画面的5个量测项目可依使用习惯进行变更。

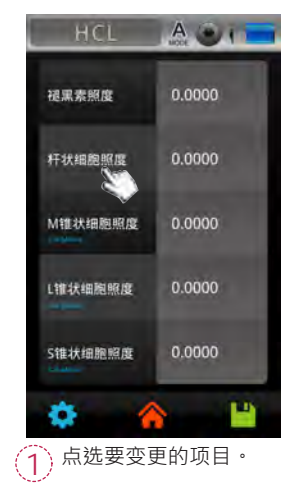

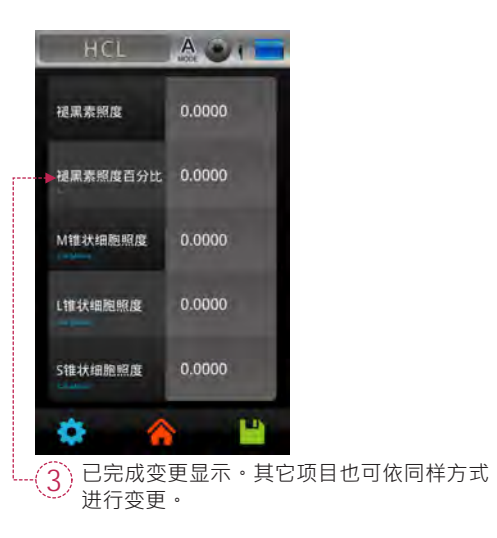

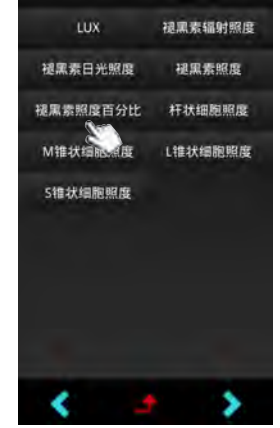

2 点选要在①显示的新项目。若没有要选择的项目、请按画面下方「」」键,回到前画面。

### 4.5 穿透

穿透模式方便使用者测量各种颜色色片的穿透率以及提供待测样品的光源穿透特性光谱图。

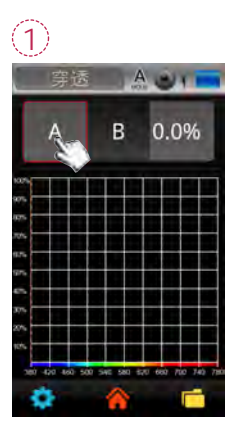

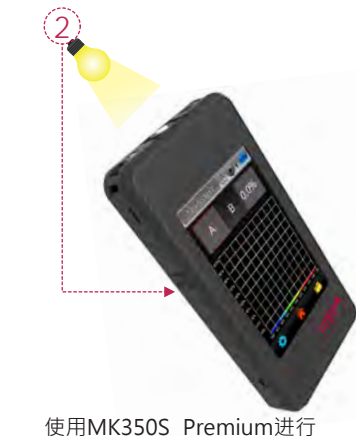

即时量测。

点选A栏位·栏位A会出 现红色区块。

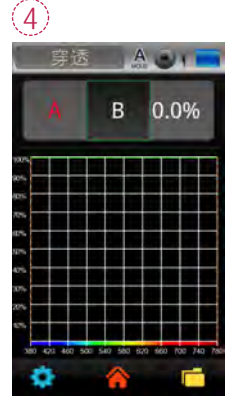

点选B栏位·栏位B会出 现绿色区块。

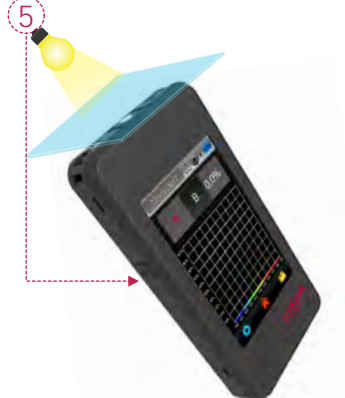

将待测滤片或样品置于光学 感测器上,进行第二笔量测

- 43 -

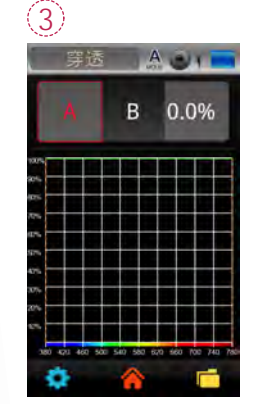

量测完成文字A会转为 红色。

AGU

8.9%

量测完成文字B会转为绿 色。穿透率数据即会显 示于画面右侧栏位中。

### 4.5 穿透

检验范围设定

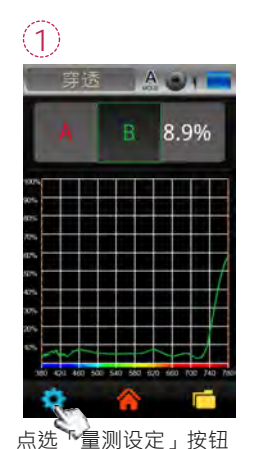

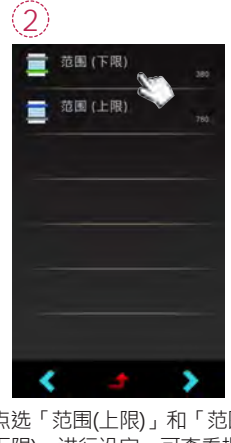

定波段穿透率。

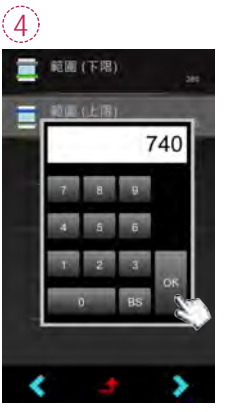

使用键盘输入下限范围, 完成后按「OK」返回量 测设定画面。

点选「范围(上限)」和「范围( 下限)」进行设定,可查看指

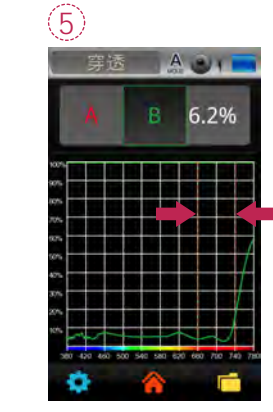

设定完成后·返回画面即会 显示指定波段穿透率的数值 ·光谱图中会出现两条橘色 虚线即为设定范围的上限与 下限。

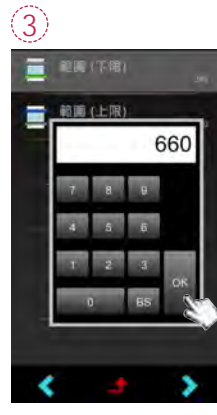

使用键盘输入上限范围 完成后按「OK」返回量 测设定画面。

### 4.6 照度分布

照度分布是一个特殊的功能·对于室内设计师和照明专家来说是非常重要的·此功能将照度以视 觉的方式呈现·提供环境中的光强分布状况供使用者参考光源分布情况(居家、图书馆、办公事 和博物馆等等)。

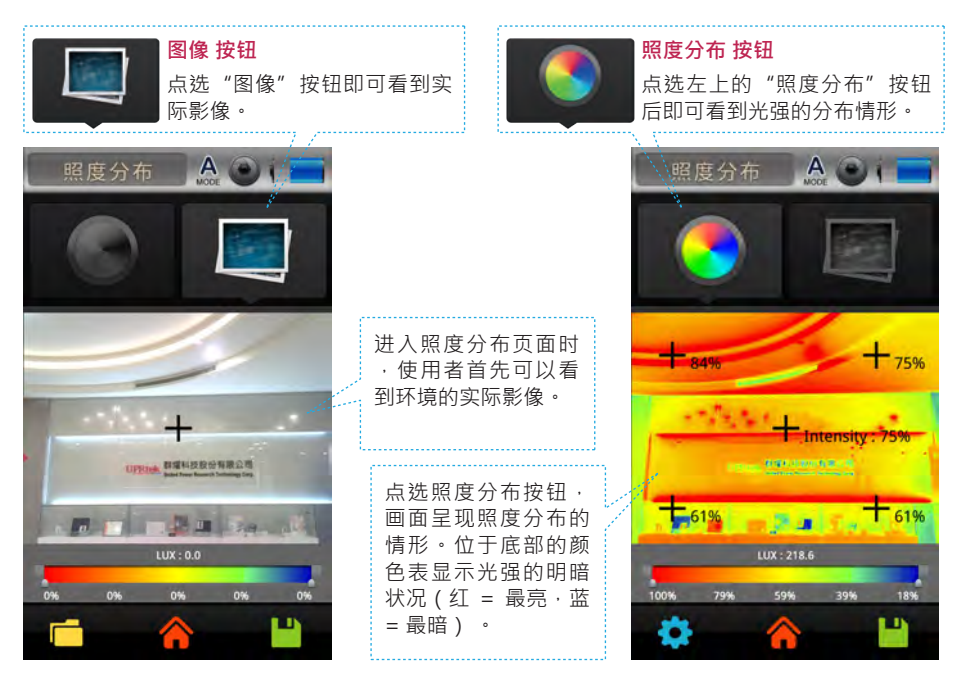

### 4.7 连续量测

连续量测模式提供使用者自动连续量测功能,量测方式与一般量测相似,而量测的所有资料会自动储存于记忆卡中。

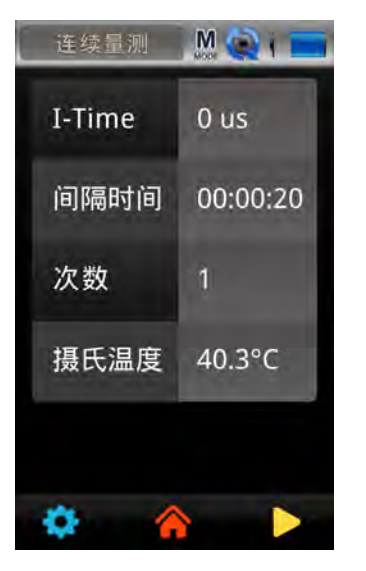

# 4.7 连续量测

...

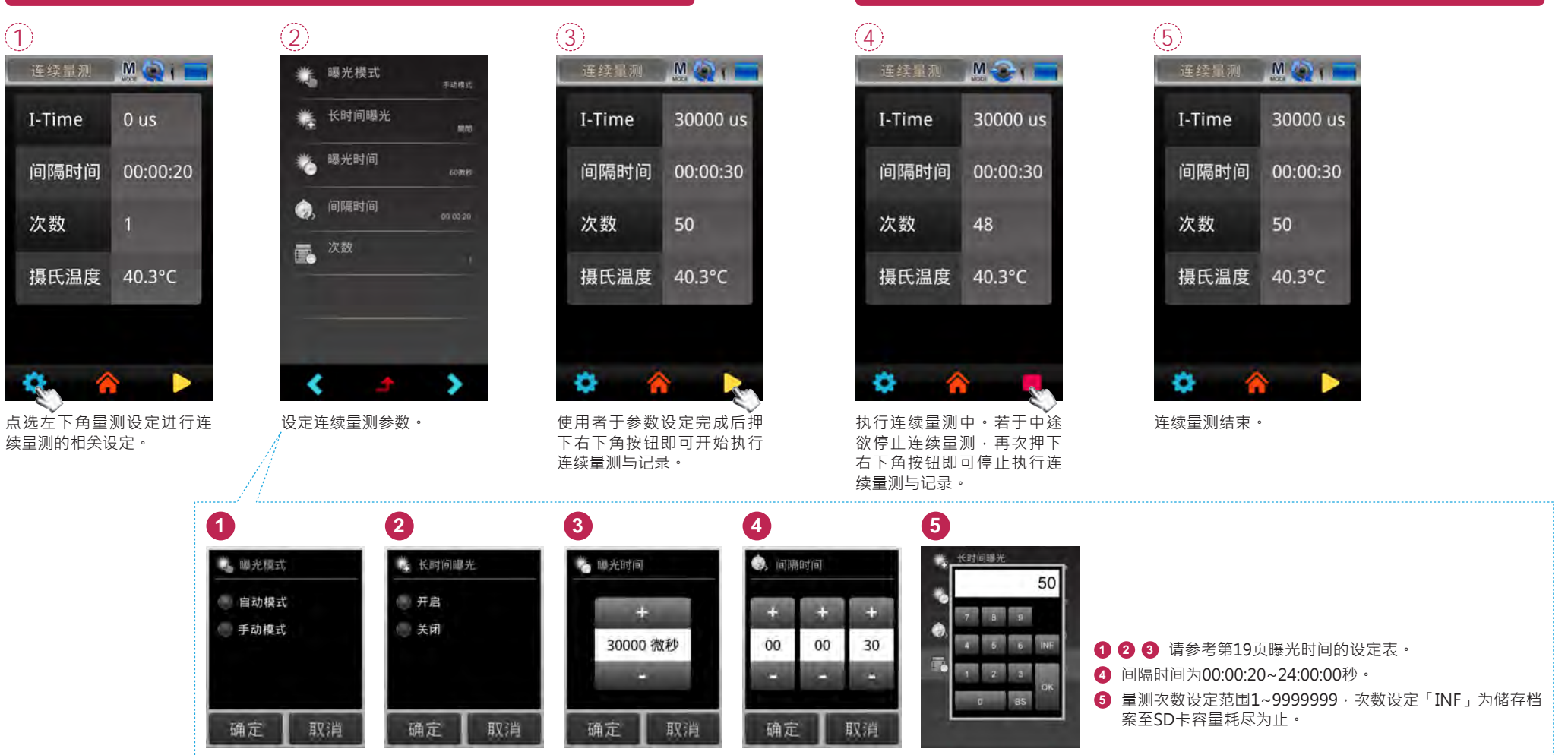

4.7 连续量测

I.I-Time (Integration Time)指的是曝光时间或者MK350S Premium量测光源的积分时间。连续量测模式可以设定连续量测时的曝光时间。
 2.当您开启/关闭长时间曝光设定时,建议您务必要执行暗校正。

- 47 -

# 5 量测模式说明 (第三页)

点选第二页主画面右下角的翻页图示,进入第三页的主画面。用手指触控点选主画面图示后会显 示量测画面,各量测模式的展开图如右。

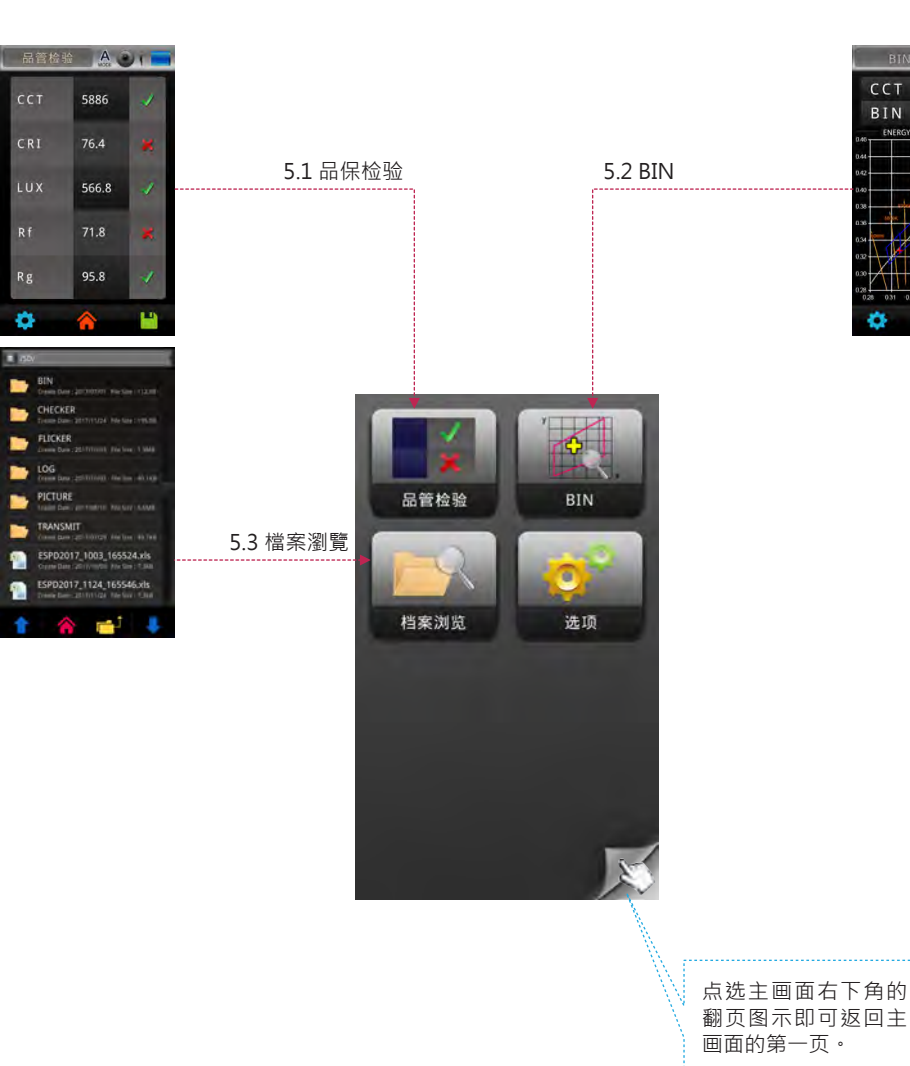

Rg -0

-

BIN A DI

6008 K

E70 ENERGY STAR ANSI C78.377-201

anjon /

CCT

BIN

÷Ö.

# 5.1 品保检验

品管检验模式提供使用者确认LED灯源量测的结果是否符合可接受的范围。 检验范围设定

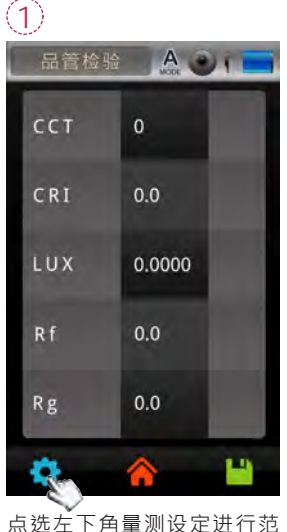

(2)CCT 范围 (下限) 0.0000 🚞 CCT 范围 (上限) CRI 范围 (下限) CRI 范围 (上限) 👕 LUX 范围 (下限) 📑 LUX 范围 (上限) Rf 范围 (下限)

围设定。

执行每一个量测项目的最大

值与最小值的范围设定。

| CCT 范围 ( | 上限) | -       |
|----------|-----|---------|
|          | 59  | 900     |
| 7 8      | 9   | ±       |
| 4 5      | 6   | BS      |
| 1 2      | 3   | OK.     |
| Ū        |     | С×<br>Ц |
| Rf 范围 (下 | 限)  | 1,0000  |

6

使用键盘输入上限范围 · 完成 后按「OK」返回量测设定画 面。 ±:正负值 BS:退格键

5.1 品保检验

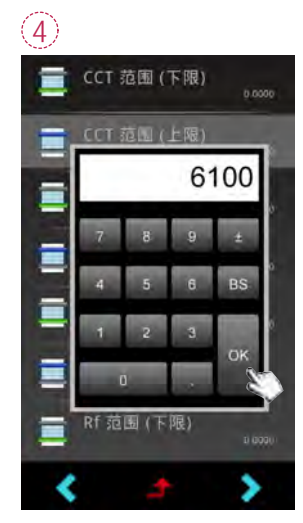

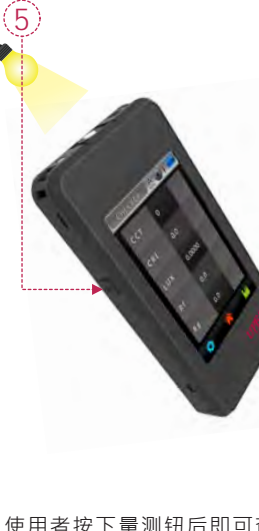

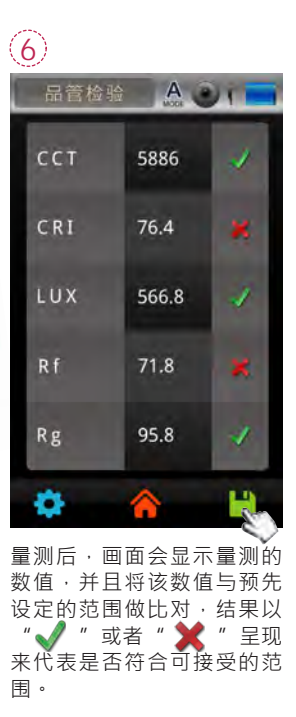

使用键盘输入下限范围,完成 后按「OK」返回量测设定画 面。 ±:正负值

BS:退格键

使用者按下量测钮后即可查 看检验结果。

1.品管检验的项目(例如:色温、显色性、照度...等等)设定方式与基本模式的项目 是相同的(参考P18基本模式客制量测项目)。

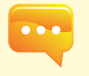

# 5.2 BIN

色温分级模式提供LED制造商与买家于进行量测后得知产品在美国能源之星C78.377规范中所属分级位置。

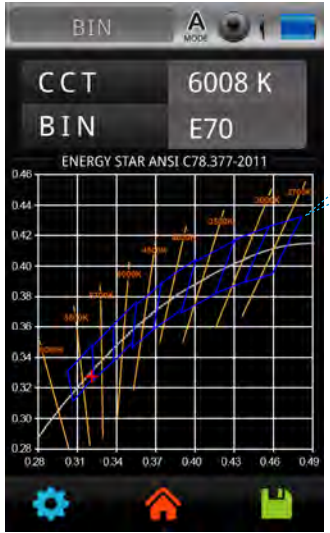

...

| 8栏位中即会显示<br>9相对应的区域号 |
|----------------------|
| JM电脑软体进行<br>)        |
|                      |

1.使用者可以透过uSPECTRUM软体更改 MK350S Premium 的色温分级表。详细作 业方式请参阅uSPECTRUM使用手册。

### 5.2 BIN

模式切换设定

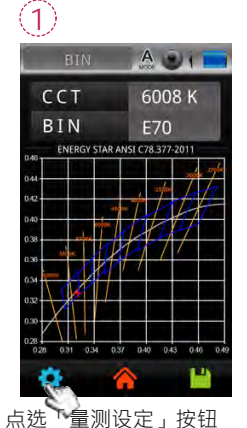

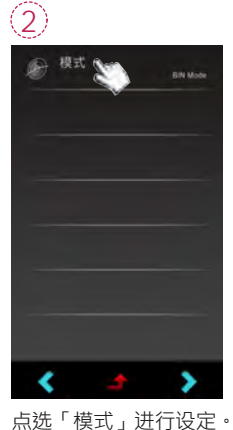

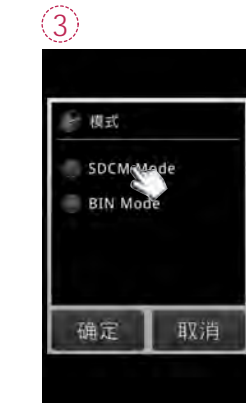

使用者可以依需求切换 SDCM模式或者BIN模 式。

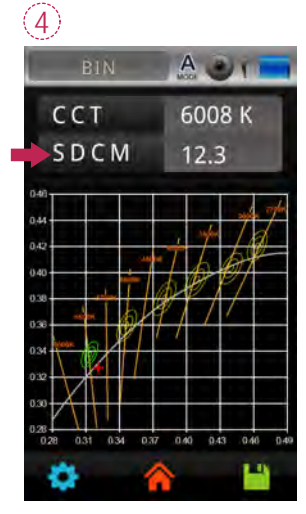

已变更显示为SDCM。

# 5.2 BIN

BIN

使用者需透过uSPECTRUM电脑软体制作新的BIN表后,即可载入 MK350S Premium 进行BIN表 变更。

(1) 使用USB传输线连接MK350S Premium与电脑,点选uSPECTRUM 图示。

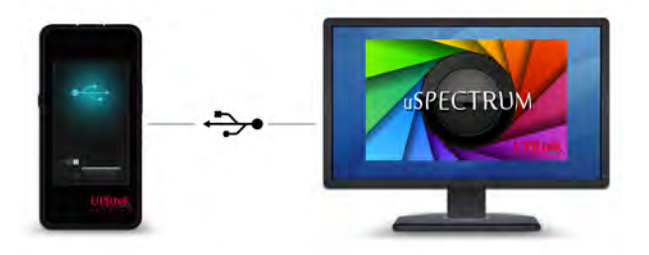

② 点选左边BIN图示·按下萤幕上方的"Load BIN to Device"按钮。

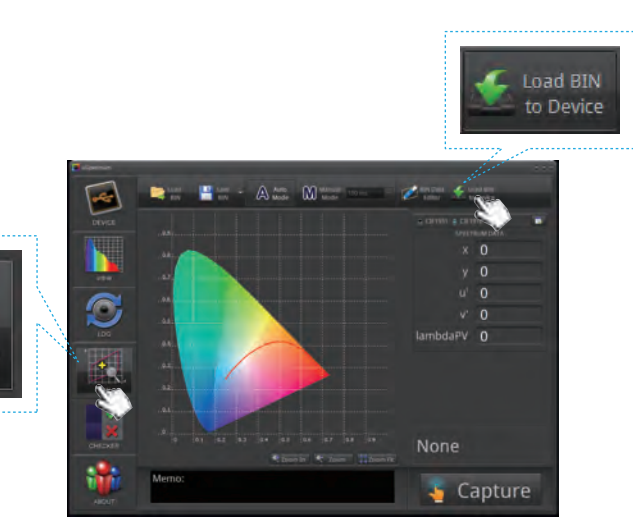

### 5.2 BIN

③ 浏览与修改色温分级表后·按下OK即可更新色温分级表。 (注意:修改色温分级表请参阅 uSPECTRUM 电脑软体使用手册)

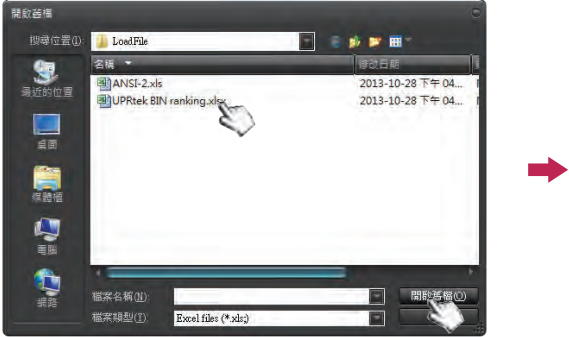

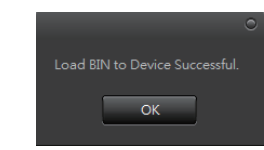

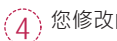

您修改的色温分级表上传到 MK350S Premium 即可进行使用。

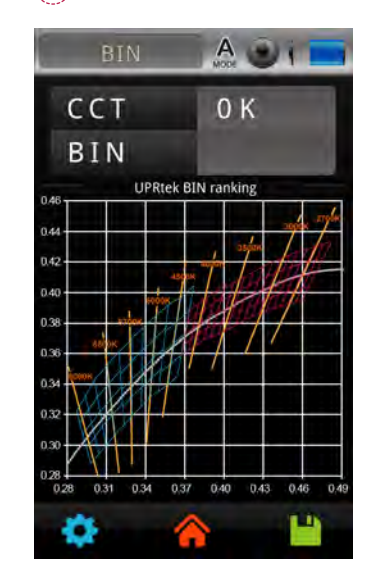

# 5.3 档案浏览

进入档案浏览模式后,使用者即可查看储存于记忆卡片中的旧档案。

2

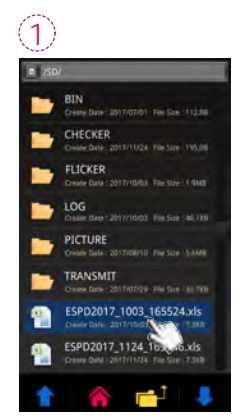

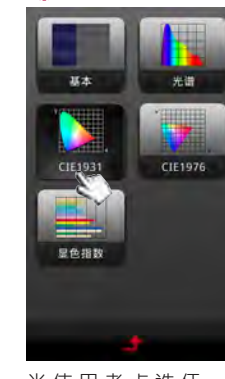

当使用者按下"档案浏 览"图示后·画面即会 显示出记忆卡中的档案

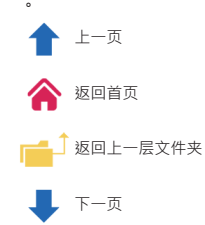

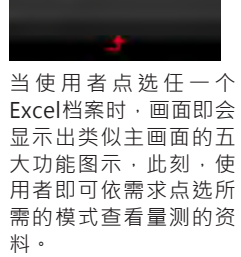

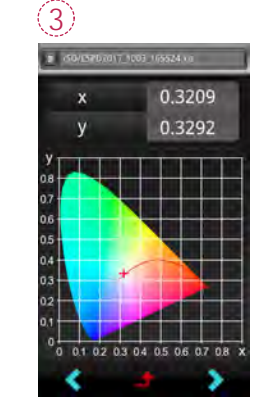

显示量测资料。

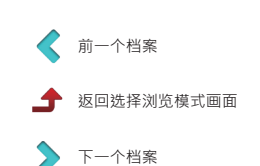

### 6.1 底座

使用者可以搭配使用标准配备中的底座与 MK350S Premium 结合,结合后 MK350S Premium 即 可站立或者搭配三脚架固定进行LED量测。

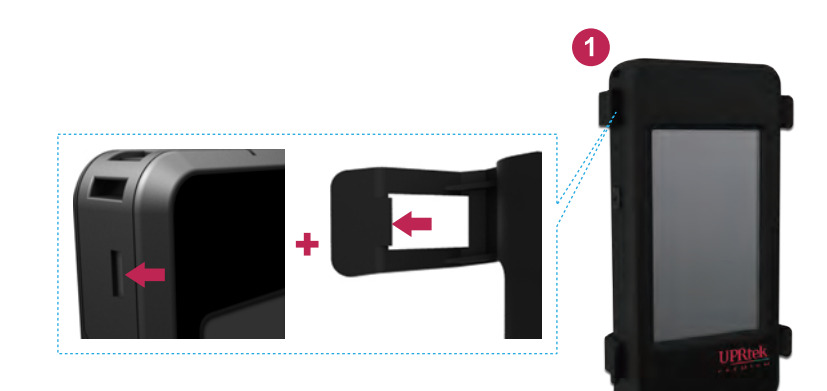

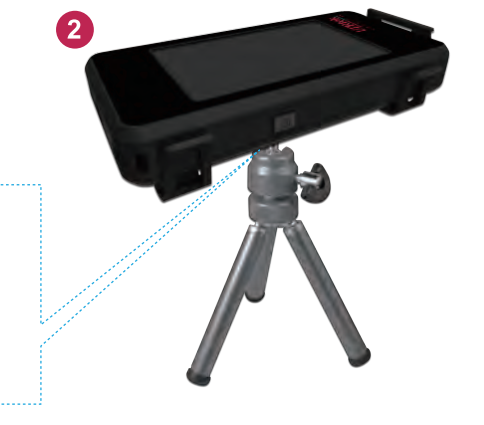

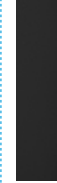

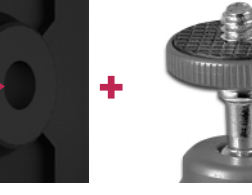

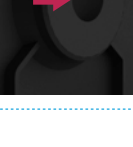

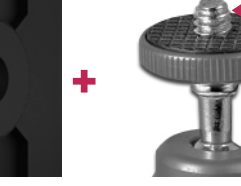

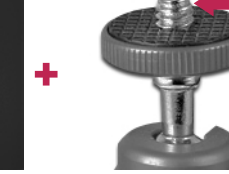

- 57 -

# 6.2 SD卡

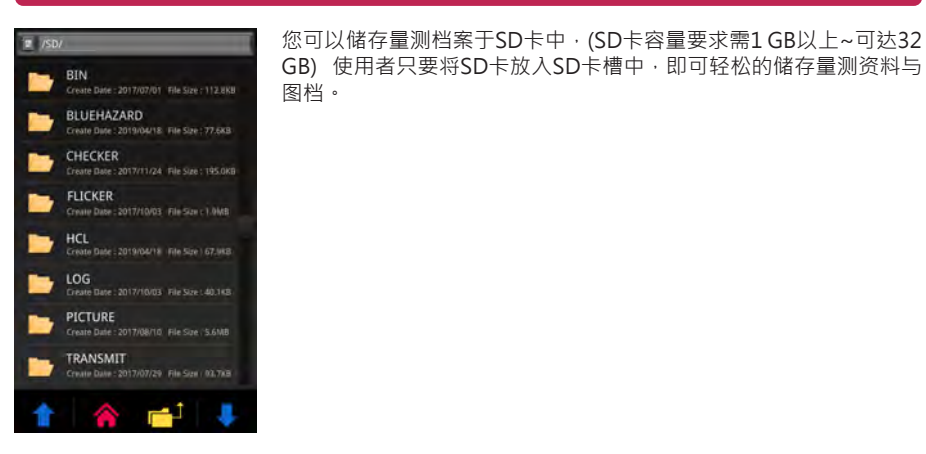

| 模式           | Excel 档案                                                                                                    | JPG 档案   | 命名規則                              |
|--------------|----------------------------------------------------------------------------------------------------|----------|-----------------------------------|
| 基本           | <b>~</b>                                                                                                    | <b>~</b> | Excel 档案:                         |
| 光谱           | <ul> <li>Image: A set of the set of the</li></ul> | <b>~</b> | ESPD_YYYY_MMDD_HHMMSS             |
| CIE1931      | <b>~</b>                                                                                                    | <b>~</b> | JPG 档案:                           |
| CIE1976      | <b>~</b>                                                                                                    | <b>~</b> | IMG_YYYY_MMDD_HHMMSS              |
| 显色指数         | <b>~</b>                                                                                                    | <b>~</b> | JPG 档案:                           |
| TM-30        | <b>~</b>                                                                                                    | <b>~</b> | VIEW-YYYY_MMDD_HHMMSS             |
| FLICKER      | <ul> <li>Image: A set of the set of the</li></ul> | <b>~</b> | Excel 档案:FLICKER_YYYY_MMDD_HHMMSS |
| FREQUENCY    | <b>~</b>                                                                                                    | <b>~</b> | JPG 档案:FLICKER_YYYY_MMDD_HHMMSS   |
|              |                                                                                                    |          | Excel 档案:FLKRISK_YYYY_MMDD_HHMMSS |
| FLICKER RISK | •                                                                                                    | •        | JPG 档案:FLKRISKYYYY_MMDD_HHMMSS    |
|              |                                                                                                    |          | Excel 檔案:HCL_YYYY_MMDD_HHMMSS     |
| HCL          | •                                                                                                    | •        | JPG 檔案:IMG_YYYY_MMDD_HHMMSS       |
| BULE HAZARD  |                                                                                                    | <b>~</b> | IMG_YYYY_MMDD_HHMMSS              |
| 穿透           | <b>~</b>                                                                                                    | <b>~</b> | TRANSMIT_YYYY_MMDD_HHMMSS         |
| 昭度分布         |                                                                                                    |          | 图像:LUX_YYYY_MMDD_HHMMSS           |
|              |                                                                                                    | •        | 照度分布:LUXG_YYYY_MMDD_HHMMSS        |
| 连续量测         | <b>~</b>                                                                                                    |          | LOG_YYYY_MMDD_HHMMSS              |
| 品管检验         | <b>~</b>                                                                                                    |          | CHK_YYYY_MMDD_MMSS                |
| 色温分级         |                                                                                                    | <        | BIN_YYYY_MMDD_HHMMSS              |

# 6.3 与手机APP连线

#### WiFi Wing无线遥控卡

置入Wing于本机 · 于iOS或Android平台上 · 寻找您的APP下载安装于行动装置 · 即可采无线方 式与本机做连线量测控制 ·

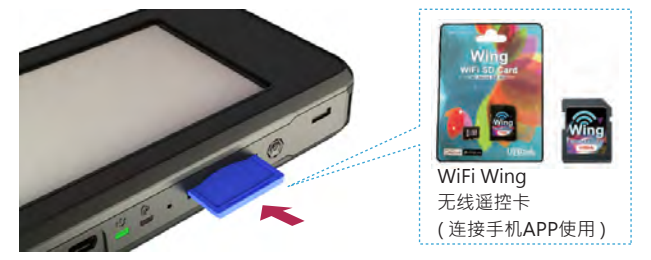

※ 详细操作请参阅Wing使用手册,请至官网 http://www.uprtek.com

#### 安裝APP

于行动装置下载安装uSpectrumX APP。

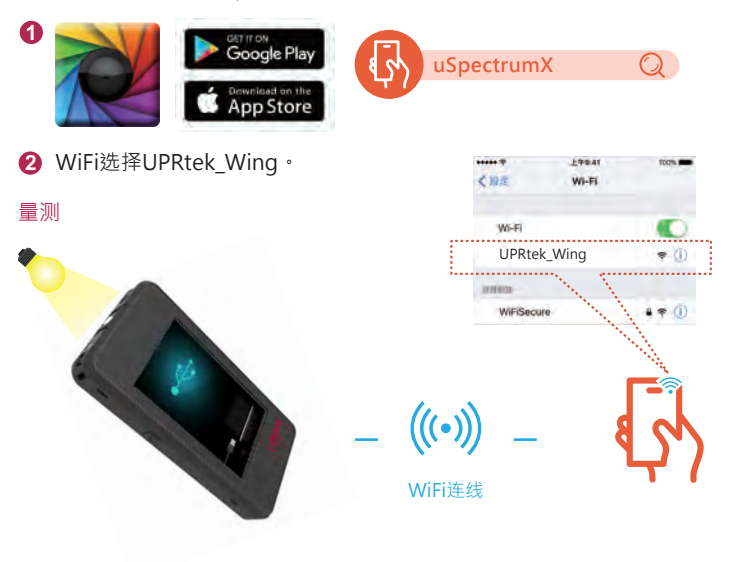

# 6.4 与uSPECTRUM连线

#### 安装uSPECTRUM电脑软体

请至UPRtek官网·http://www.uprtek.com;进行下载与安装于电脑系统装置·即可采USB连线 方式与本机做连线量测控制。

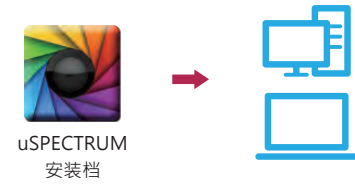

#### 设定USB电脑连线模式

档案浏览

示。

使用USB传输线(非USB Type C传输线)可直接连接Windows电脑与本机。 注意:请在主画面选项中的「USB模式」里选择「电脑连线」。

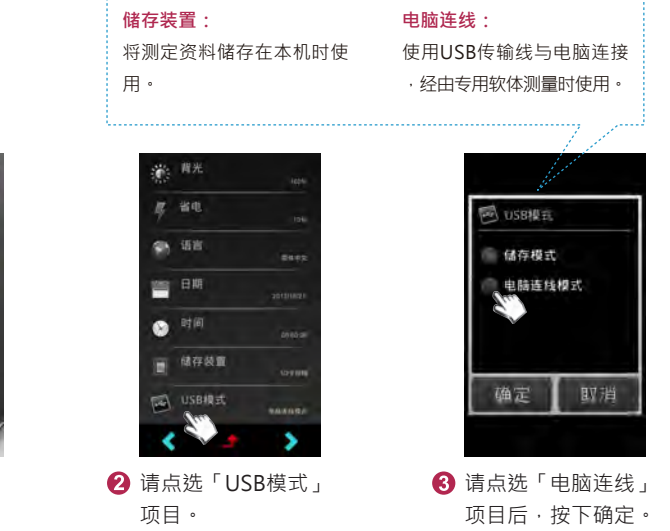

### 6.4 与uSPECTRUM连线

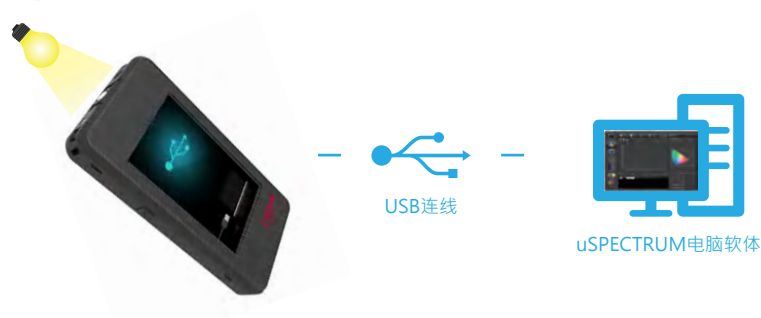

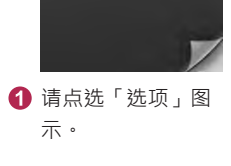

#### 量测

- 62 -

# 6.5 与uFLICKER连线

#### 安装uFLICKER电脑软体

请至UPRtek官网·http://www.uprtek.com;进行下载与安装于电脑系统装置·即可采USB连线 方式与本机做连线量测控制。

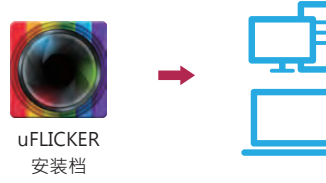

#### 设定USB电脑连线模式

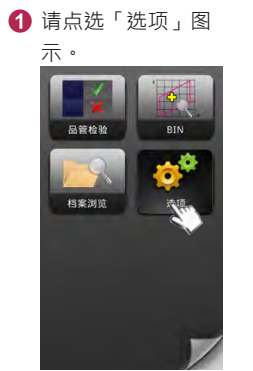

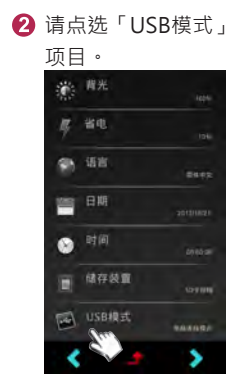

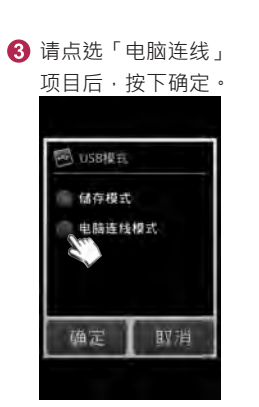

量测

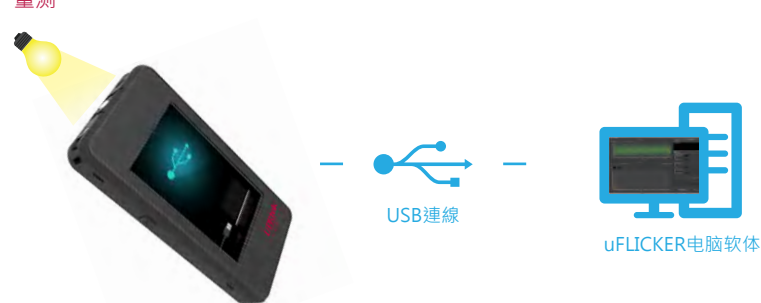

### 6.6 系统重置

如果本机无法正常操作或者画面静止不动时,请轻按电源键3秒后进行关机。请确认重开机后状况。如果故障仍然无法排除时,请如下图进行本机重置。

重置方式如下图、用细铅笔垂直插入重置键进行本机重置。

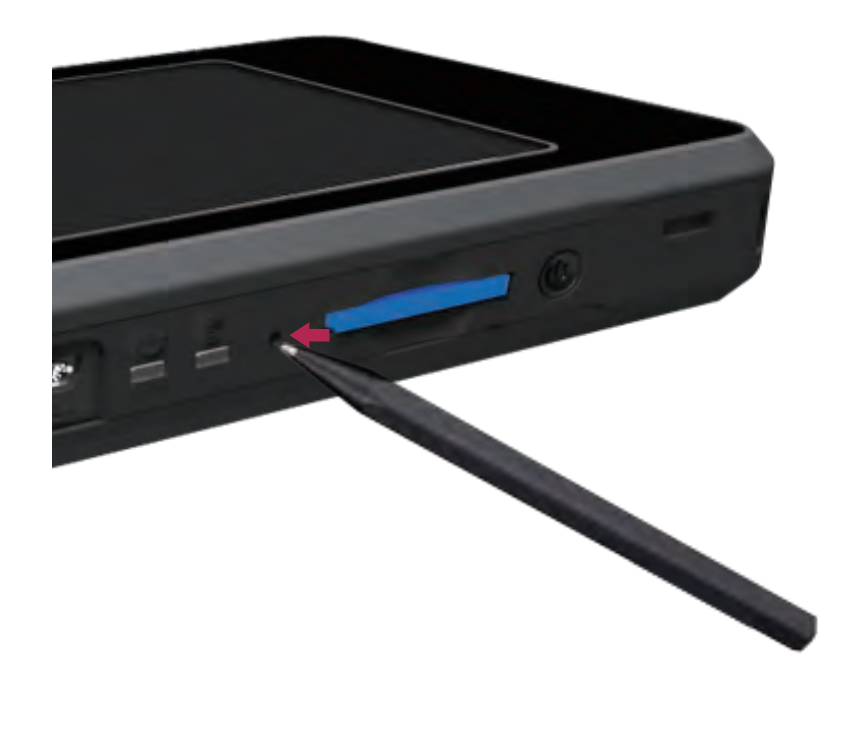

1.请勿使用回纹针,原子笔等(直径1mm以下)的物品,可能造成基板回路感电或本机的毁损、故障。
 2.请勿使用笔蕊前端有破损之铅笔,有可能因为笔芯阻塞重置键无法进行重置,或者造成本机的毁损、故障。

- 63 -

- 64 -

# 7.1 产品规格

|            | 光谱                         |                                            |
|------------|----------------------------|--------------------------------------------|
| 感测器        | CMOS 线性感测器                 |                                            |
| 照度计分级      | 斜入射光特性符合JIS C 1            | 609-1:2006 一般型 AA级.                        |
|            | 斜入射光特性符合DIN 50             | 032 Part 7 B级                              |
| 光谱波长范围     | 380 to 780 nm              |                                            |
| 波长资料间隔     | 1 nm                       |                                            |
| 光谱波宽       | 约12 nm (半波宽)               |                                            |
| 波长再现性      | ± 1 nm *1                  |                                            |
| 量测范围       | 1 to 150,000 lx            |                                            |
| 照度精度       |                            | ± 2.5%                                     |
|            |                            | 0.2% in CIE 1931 x,y(100 to 150,000 lx)    |
| 照度重复性 (2σ) |                            | 0.5% in CIE 1931 x,y(5 to 100 lx)          |
|            |                            | 1% (1 to 5 lx)                             |
|            |                            | ± 0.002 in CIE 1931 x,y(100 to 150,000 lx) |
| 色座标        | 标准光源 ∧ @ 2 856 K           | ± 0.0025 in CIE 1931 x,y(5 to 100 lx)      |
|            | at 20 000 ly *2*7          | ±0.003 in CIE 1931 x,y(1 to 5 lx)          |
|            | at 20,000 IX               | 0.0002 in CIE 1931 x,y(500 to 150,000 lx)  |
| 色重复性 (2σ)  |                            | 0.0004 in CIE 1931 x,y(30 to 500 lx)       |
|            |                            | 0.001 in CIE 1931 x,y(5 to 30 lx)          |
|            |                            | 0.002 in CIE 1931 x,y(1 to 5 lx)           |
| 相关色温       |                            | ± 2%                                       |
| 显色性        |                            | ± 1.5%                                     |
| 杂散光        | -25 dB max. * <sup>3</sup> |                                            |
| 积分时间       | 60us to 5,000 ms           |                                            |
| 数位解析度      | 16 bits                    |                                            |
|            | 频闪                         |                                            |
| 量测范围       | 1 to 150,000 lx            |                                            |
| 取样速率       | 100k sample/sec            |                                            |
| 频率范围       | 5 to 50k Hz                |                                            |
| 频率解析度      | 2, 4, 8, 16, 32 Hz         |                                            |
| 频闪精度       | 5% (5 to 30K Hz)*6         |                                            |
| 頻寬         | 40K @ Gain 1 to Gain 3     |                                            |
|            | 20K @ Gain 4               |                                            |
|            | - 65 -                     |                                            |

# 7.1 产品规格

|      | 特点                                                                       |
|------|--------------------------------------------------------------------------|
| 量测功能 | 单次 / 连续                                                                  |
| 操作模式 | 单机模式 / WiFi 模式*4 /                                                       |
|      | USB模式 (MSC 模式*5 + PC 连接)                                                 |
| 积分时间 | 自动/手动                                                                    |
| 暗校正  | 自动                                                                       |
|      | 1. 基本模式                                                                  |
|      | 2. 光谱模式                                                                  |
|      | 3. CIE 1931 色度座标模式                                                       |
|      | 4. CIE 1976 色度座标模式                                                       |
|      | 5. 演色指数模式                                                                |
|      | 6. TM-30-15 色彩评价模式                                                       |
|      | 7. 量测比较模式                                                                |
|      | 8. 频闪模式                                                                  |
| 显示模式 | 9. 时频域模式                                                                 |
|      | 10. 频闪风险模式                                                               |
|      | 11. 蓝光危害模式                                                               |
|      | 12. 穿透模式                                                                 |
|      | 13. 照度分布模式                                                               |
|      | 14. 连续量测模式                                                               |
|      | 15. 品质检验模式                                                               |
|      | 16. 色温分级模式                                                               |
|      | 17. 档案浏览模式                                                               |
|      | 18. 选项模式                                                                 |
|      | 1.照度(LUX)/呎烛光(fc)                                                        |
|      | 2. 相关色温 (CCI)                                                            |
|      | 3. C.I.E 色度座标图                                                           |
|      | (1) CIE 1931 X,Y 座标图                                                     |
| 重测坝日 | (2) CIE 1976 U,V 座标图                                                     |
|      |                                                                          |
|      | 4. $\triangle X$ , $\triangle Y$ , $\triangle U^{*}$ , $\triangle V^{*}$ |
|      |                                                                          |
|      | 0. 土水下 (AU)<br>- 66 -                                                    |
|      |                                                                          |

# 7.1 产品规格

| 7. 色纯度 (Excitation Purity)                              |
|---------------------------------------------------------|
| 8. 色品规范 C78.377 或自定义                                    |
| 9. 色容差(SDCM)                                            |
| 10. 演色指数 (CRI, Ra)/R1 to R15                            |
| 11. 光色品质 (CQS)                                          |
| 12. 色域面积指数 (GAI)                                        |
| 13. 影视照明一致指标 (TLCI)                                     |
| 14. TM-30-15色彩评价 (Rf, Rg, Color Vector Graphic)         |
| 15. 频闪频率 (Flicker Frequency)                            |
| 16. 频闪百分比 (Percent Flicker)                             |
| 17. 频闪指数 (Flicker Index)                                |
| 18. 频闪可视性量测 (SVM)                                       |
| 19. 光合有效辐射 (PAR)                                        |
| (1) 光量子通量密度PPFD (400 to 700nm) µmol/(m <sup>2</sup> *s) |
| (2) PFD-UV (380 to 400nm) µmol/(m <sup>2</sup> *s)      |
| (3) PFD-B (400 to 500nm) μmol/(m <sup>2</sup> *s)       |
| (4) PFD-G (500 to 600nm) µmol/(m <sup>2</sup> *s)       |
| (5) PFD-R (600 to 700nm) μmol/(m <sup>2</sup> *s)       |
| (6) PFD-FR (700 to 780nm) µmol/(m <sup>2</sup> *s)      |
| 20. 光谱功率分布 (SPD) mW/m <sup>2</sup>                      |
| 21. 放射照度范围 (380nm~780nm) W/m <sup>2</sup>               |
| 22. 峰值波长 (λp)                                           |
| 23. 峰值强度 ((λpV)                                         |
| 24. 积分时间 (I-Time)                                       |
| 25. 暗明视觉比 (S/P)                                         |
| 26. 穿透率 (Transmittance)                                 |
| 27. 频闪风险- IEEE PAR1 789                                 |
| 28. 蓝光伤害辐射照度 (EB)                                       |
| 29. 蓝光伤害定量分析 (Kbv)                                      |
| 30. 蓝光伤害风险组别 (RG)                                       |
| 31. 监光伤害蓝光占比 (BL%)                                      |
| 32. 褪黑素照度 (Melanopic Lux)                               |
| (1) 褪黑素辐射照度 (Mel Irradiance)                            |

# 7.1 产品规格

| 量测项目                                                       | <ul> <li>(2) 褪黑素日光照度 (Mel Daylight Lux)</li> <li>(3) 褪黑素照度百分比 (Melanopic Ratio)</li> <li>(4) 杆状细胞照度 (Rhodopic Lux)</li> <li>(5) M锥状细胞照度 (Chloropic Lux)</li> <li>(6) L锥状细胞照度 (Erythropic Lux)</li> </ul> |
|------------------------------------------------------------|----------------------------------------------------------------------------------------------------|
|                                                            | (7) S锥状细胞照度 (Cyanopic Lux)                                                                                                    |
|                                                            | 33. 发绀观察指数 (COI)                                                                                                    |
|                                                            | 系统配置                                                                                                    |
| 电池                                                         | 变压器; 2500 mAh( 3.7V 可充电式锂电池)                                                                                                    |
| 资料输出介面                                                     | SD 卡 ( SD2.0 , SDHC/up to 32G)/                                                                                                    |
|                                                            | Mini USB 埠 (USB 2.0)/WiFi SD 卡相容iOS 和 Android                                                                                                    |
| 资料格式                                                       | 支援 Excel/JPG 格式                                                                                                    |
| 尺寸                                                         | 163 x 81 x 26.6 mm (H x W x D)                                                                                                    |
| 重量(含电池)                                                    | 260 g ± 10 g                                                                                                    |
| 操作温度 / 湿度                                                  | 0 to 35 ℃·相对湿度70%或以下·无冷凝                                                                                                    |
| 储存温度 / 湿度                                                  | -10 to 40 ℃ · 相对湿度70%或以下 · 无冷凝                                                                                                    |
| 语言显示                                                       | 英文 / 繁体中文 / 简体中文 / 日文 / 西班牙文 / 德文 /<br>法文 / 义大利文 / 俄文                                                                                                    |
| 相机解析度                                                      | 2百万画素                                                                                                    |
| 电脑软体                                                       | uSPECTRUM · uFLICKER                                                                                                    |
| *1:输入须为稳定光源。<br>*2:温度23±2℃,相对湿度50%或<br>*3:使用550nm单频光输入与量测5 | 以下。<br>550nm ±40nm 位置的量测比例值。                                                                                                    |

\*4:限手机/平板连接使用。

\*5:MSC (Mass Storage Class) 模式-大容量储存类别模式。

\*6:测试条件:照度大于300lx的正弦波光源下进行。

\*7:在快门长开的状态下,进行重复性测试。

本公司保有产品规格变更之权利,如有变更恕不另行通知。

#### 量测项目

- 67 -

# 7.1 产品规格

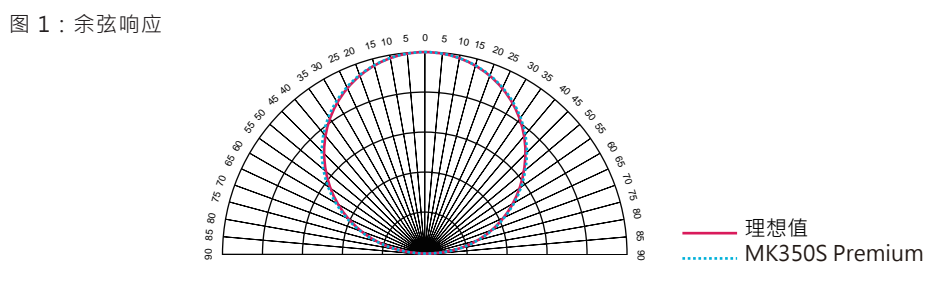

# 7.2 量测项目说明

| 单位                                                                                                    | 简写         全名                                                                          |
|----------------------------------------------------------------------------------------------------|----------------------------------------------------------------------------------------|
| K<br>·相关色温度则是与理论的热黑体辐射体有最接近色彩。                                                                          | CCT ▶相关色温度<br>色温是指黑体辐射体于不同温度发出的颜                                                       |
| 个标准色样的表现值,而CRI(Ra)则取R1~R8的平均值,数值100代                                                                    | CRI (Ra) ▶显色性<br>由国际照明协会(CIE)定义·R1~R8代表/<br>表光源品质最好·0代表光源品质最差。                         |
| 须色 · 包含名称:R1:淡灰红色;R2:暗灰黄色;R3:饱和黄绿色<br>淡蓝色;R7:淡紫蓝色;R8:淡红紫色;R9:饱和红色;R10:饱<br>;R13:白种人肤色;R14:树叶绿;R15:黄种人肤。 | R1、R2R15 ▶显色指数<br>代表光源品质·对应显色指数有15种标准<br>;R4:中等黄绿色;R5:淡蓝绿色;R6<br>和黄色;R11:饱和绿色;R12:饱和蓝色 |
| lx                                                                                                    | Lux ▶照度<br>照度是每单位面积所接收到的光通量。                                                           |
| nm                                                                                                    | λp ▶波峰波长<br>量测光谱中最强能量的波长。                                                              |
| mW/m²                                                                                                   | λpV ▶波峰波长值<br>量测光谱中最强的能量值。                                                             |
| nm<br>*长的光谱色·与标准照明体E(x,y = 0.333, 0.333)混合而成。                                                           | λd ▶主波长<br>主波长用来表达量测光的颜色,可使用此                                                          |
| us                                                                                                    | I-Time ►积分时间<br>光谱仪量测的积分时间。                                                            |
| ·标<br>座标。                                                                                               | x,y,X,Y,Z ▶ CIE1931色<br>国际照明委员会(CIE)于1931年建立之1                                         |
| 标<br>座标。                                                                                                | u',v' ▶CIE1976色<br>国际照明委员会(CIE)于1976年建立之1                                              |
| 9座标差异<br>l同色温的uv距离,此数值越近于零越接近黑体辐射体线的色温与颜<br>l现负值。                                                       | Duv ►CIE1960 uv<br>与CIE1960座标上·与普朗克黑体辐射线<br>色·在黑体辐射体线以上呈现正值·以下                         |
| 座标差异<br>色温的x差异。                                                                                         | Δx         ► CIE1931 xf           CIE1931座标上·与普朗克黑体辐射线相[                               |
| 座标差异<br>色温的y差异。                                                                                         | Δy         ► CIE1931 yf           CIE1931座标上·与普朗克黑体辐射线相                                |
| ;座标差异<br>色温的u'差异。                                                                                       | Δu' ► CIE1976 u'<br>CIE1976座标上 · 与普朗克黑体辐射线相                                            |

# 7.2 量测项目说明

| 简写                                                      | 全名                                           |                                   | 单位                       |
|---------------------------------------------------------|----------------------------------------------|-----------------------------------|--------------------------|
| Δv'<br>CIE1976座标上·与普朗列                                  | ▶CIE1976 v'色座标差异<br>5黑体辐射线相同色温的v'差弱          | ₹ •                               |                          |
| fc<br>照度使用英制的表示方法                                       | ▶烛光<br>(Im/ft²)∘                             |                                   | fc                       |
| Purity<br>主波长与标准照明体的比(                                  | ▶色纯度<br>列·色纯度越接近100% 越接                      | 近主波长。                             | %                        |
| PPFD<br>400-700nm范围间单位面                                 | ▶光合成光量子束密度 积单位时间内所受的光子数。                     |                                   | µmol/(m²*s)              |
| PFD-R<br>600~700nm范围的光量子                                | ▶红色领域的光量子束密度<br><sup>2</sup> 束密度。            |                                   | µmol/(m²*s)              |
| PFD-G<br>500~600nm范围的光量子                                | ▶绿色领域的光量子束密度<br><sup>2</sup> 束密度。            |                                   | µmol/(m²*s)              |
| PFD-B<br>400~500nm范围的光量子                                | ▶蓝色领域的光量子束密度<br><sup>2</sup> 束密度。            |                                   | µmol/(m²*s)              |
| PFD<br>380~780nm范围间单位时                                  | ▶光量子束密度<br>时间单位面积所受的光子数。                     |                                   | µmol/(m²*s)              |
| PFD-UV<br>380~400nm范围的光量子                               | ▶紫外领域的光量子束密度<br><sup>2</sup> 束密度。            |                                   | µmol/(m²*s)              |
| PFD-FR<br>700~780nm范围的光量子                               | ▶远红外领域的光量子束密<br><sup>2</sup> 束密度。            | 度                                 | µmol/(m²*s)              |
| CQS<br>CQS是NIST新开发的一个<br>源进行评估,数值100代表                  | ▶颜色质量量表<br>评定光源品质的参数·用于新<br>表光源品质最好·0代表光源品   | 的固态照明市场 · 相对CRI来说<br>品质最差 ·       | ·以新的15个颜色对光              |
| GAI<br>色域面积指数是在CIE197<br>E(x,y = 0.333, 0.333)量测        | ▶全色域指数<br>6座标上,量测CRI中R1~R8,<br>连成面积的比值,数值越高代 | 八个标准色样的座标连成的面积<br>;表越饱和与越鲜艳。      | · 与使用标准照明体               |
| TLCI<br>此参数为欧洲广播联盟 (El                                  | ▶影视照明一致性指数<br>3U) 所订定,此参数是用来评                | 估使用在影视照明下的光源品质                    | 0                        |
| IRR<br>规格指定波长范围内的放!                                     | ▶ 辐照度<br>射照度。                                |                                   | W/m <sup>2</sup>         |
| S/P (SP-ratio)<br>人眼对于不同波长的光的<br>亮度时的光度函数是不相同<br>明视觉比值。 | 灵敏度是不相同的,可统计出<br>同的,因此定义出由高亮度的               | 光度函数来计算出照度等资讯 ·<br>明视觉与低亮度的暗视觉的比例 | 但是人眼于高亮度与低<br>·我们称之为暗视觉/ |

# 7.2 量测项目说明

| 简写                                                                           | 全名                                                                                                    | 单位               |
|------------------------------------------------------------------------------|----------------------------------------------------------------------------------------------------|------------------|
| BIN<br>为了分类LED在色度上面的<br>·让使用者可以轻易的区分                                         | 表现·ENERGY STAR结合ANSI C78.377规范·分类出各种级别·订定统一的BIM<br>LED产品的色度。                                                                                                    | √别               |
| SDCM<br>SDCM和麦克亚当椭圆的含<br>分辨出来的。                                              | ▶ 色容差<br>注意是相同的·于色座标上画出一个麦克亚当椭圆(SDCM=1)内的颜色是无法被/                                                                                                    | 人眼               |
| TRANSMIT<br>穿透率的定义为(射出光/ <i>/</i>                                            | ▶穿透率<br>入射光) x 100%,可经由各波长的穿透率得知待测物的波长响应。                                                                                                    | %                |
| Rf / Rg<br>由 IES 提出对光源表现能力<br>现出来。 Rf代表各标准色于<br>表各标准色于待测光源与参<br>则饱和度较低,另外可再观 | ▶TM30 Rf / TM30 Rg<br>的评价方法,相对CRI的8个标准色,他定义99个标准色,更能将各波长的表现力<br>行测光源与参考光源的相似程度,数值100代表完全相同,0代表差异很大。Rg<br>考光源的饱和度差异,数值100代表饱和度相同,大于100则饱和度较高,低于1<br>看色向量图与色偏差图更明显分辨差异。 | 〕呈<br>g 代<br>.00 |
| Flicker Idx<br>闪烁指数 = 平均值以上面积                                                | ▶频闪指数<br>R/平均值以下面积·数值越高代表闪烁越明显。                                                                                                    |                  |
| Fpercent (Pct Flicker)<br>闪烁百分比 = (最大值-最小                                    | ▶频闪百分比<br>值) / (最大值+最小值)·数值越高代表闪烁越明显。                                                                                                    | %                |
| SVM<br>SVM是一个用来量化频闪效                                                         | ▶频闪可视性量测<br>如应的指数,数值越大频闪效应越明显。                                                                                                    |                  |
| Frequency<br>量测光的闪烁频率.也可看                                                    | ▶闪烁频率<br>成每秒出现多少次。                                                                                                    | Hz               |
| Twave<br>闪烁周期是量测光闪烁频率                                                        | ▶闪烁周期<br>的倒数 · 也可看成闪烁一次所花的时间。                                                                                                    | ms               |
| RMS(%)<br>频闪RMS是一组统计数据平                                                      | ▶频闪方均根<br>2方的平均值的平方根。                                                                                                    | %                |
| RMS(dB)<br>频闪RMS是一组统计数据平                                                     | ▶频闪方均根<br>范的平均值的平方根。                                                                                                    | dB               |
| Avg<br>波形平均值。                                                                |                                                                                                    | V                |
| Min<br>波形最小值。                                                                |                                                                                                    | V                |
| Max<br>波形最大值。                                                                |                                                                                                    | V                |

# 7.2 量测项目说明

| 简写                                             | 全名                                                            | 单位                            |
|------------------------------------------------|---------------------------------------------------------------|-------------------------------|
| min/max (%)<br>波形最小值/波形最大值。                    |                                                               | %                             |
| min/max (dB)<br>波形最小值/波形最大值。                   |                                                               | dB                            |
| 频闪风险<br>依据IEEE PAR 1789-2015步                  | 预闪安全规范标准・频闪风险模式提供使用者目标光源风险值为何                                 | <u>]</u>                      |
| EB<br>在IEC62471的规范内已建立<br>辐射照度,即取得蓝光伤害         | ▶蓝光伤害辐射照度<br>五蓝光伤害光谱函数B(λ).借此函数锁定人眼蓝光伤害的主要范围<br>辐射照度。         | W/m <sup>2</sup><br>· 并乘以光源光谱 |
| Kbv<br>将蓝光伤害辐射照度(EB)及<br>害高低。                  | ▶蓝光伤害定量分析<br>光源总照度 推出Kbv = EB/E. 可以有效的分析各种光源光谱辐射              | ₩/lm<br>・对人眼的蓝光伤              |
| RG<br>用蓝光辐射辉度值(blue-lig<br>由此分类蓝光伤害风险的RC       | ▶蓝光伤害风险组别<br>ht radiance value)来计算最大暴露时间(视网膜直接观察光源的<br>G四个等级。 | 的最大安全时间) ·                    |
| BL%<br>蓝光波段(401nm-500nm                        | ▶蓝光伤害蓝光占比<br>)的辐射能量占比指数。                                      | %                             |
| Mel Irradiance<br>量化光源对黑视蛋白光响应                 | ▶ 褪黑素輻射照度<br>的刺激程度的光测量。                                       | uW/cm <sup>2</sup>            |
| Mel Daylight Lux<br>模拟CIE D65日光计算出「i           | ▶ 褪黑素日光照度<br>最符合太阳光」的室内照明环境。                                  |                               |
| Melanopic Lux<br>量化光源对黑视蛋白光响应                  | ▶ 褪黑素照度<br>的刺激程度的光测量。                                         |                               |
| Melanopic Ratio<br>褪黑素照度与明视觉照度之                | ▶ 褪黑素照度百分比<br>关系。                                             | %                             |
| Rhodopic Lux<br>透过感光细胞对环境光源量                   | ▶杆状细胞照度<br>化·来分析对生物造成的影响。                                     |                               |
| Chloropic Lux<br>M锥状细胞主要感受绿色·<br>源量化·来分析对生物造成  | ▶M锥状细胞照度<br>感光范围450~630nm ·峰值波长约在 534~ 545nm 左右, 透过<br>的影响。   | 感光细胞对环境光                      |
| Erythropic Lux<br>L 锥状细胞主要感受红色<br>源量化·来分析对生物造成 | ▶L锥状细胞照度<br>感光范围500~700nm ·峰值波长约在 564 ~ 580nm 左右, 透过<br>的影响。  | 感光细胞对环境光                      |

# 7.2 量测项目说明

| 简写                                         | 全名                                                                         | 单位 |
|--------------------------------------------|----------------------------------------------------------------------------|----|
| Cyanopic Lux<br>S锥状细胞主要感受蓝色<br>量化·来分析对生物造病 | ▶S锥状细胞照度<br>• · 感光范围400~500nm · 峰值波长约在 420 ~ 440nm 左右, 透过感光细胞对环境;<br>或的影响。 | 光源 |
| COI<br>用于衡量光源对于视觉<br>                      | ▶发绀观察指数<br>逾测发绀的存在或发作的适用性。指数数值越低,光源被认为在此目的上越好。                             |    |